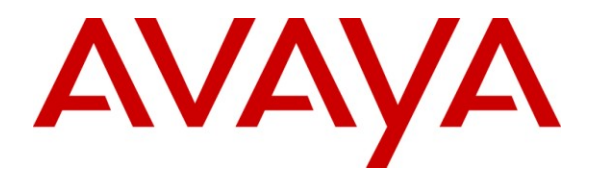

Avaya Solution & Interoperability Test Lab

# Application Notes for Configuring Avaya Aura® Communication Manager R6.0.1 and Avaya Aura® Session Manager R6.1 to interoperate with Comdasys Mobile Convergence Solution – Issue 1.0

#### Abstract

These Application Notes describe the steps to configure trunking using the Session Initiation Protocol (SIP) between the Comdasys Mobile Convergence Solution with Avaya Aura® Session Manager and Avaya Aura® Communication Manager. Comdasys Mobile Convergence Solution allows GSM telephones to connect to a wireless LAN interface to be assigned an extension on the Avaya Aura® Communication Manager.

Information in these Application Notes has been obtained through DevConnect compliance testing and additional technical discussions. Testing was conducted via the DevConnect Program at the Avaya Solution and Interoperability Test Lab.

# 1. Introduction

The Comdasys Mobile Convergence Solution together with Avaya Aura® Communication Manager and Avaya Aura® Session Manager allows "**dual mode**" mobile endpoints to act as local Avaya Aura® Communication Manager extensions. In addition to a GSM interface, such endpoints have a wireless LAN interface and a SIP client. When used within the coverage range of the local wireless LAN, incoming and outgoing calls for these endpoints are made via the mobile endpoint wireless LAN interface. When outside this coverage area, incoming and outgoing calls are made via the GSM network. When mobile endpoints enter or exit the wireless LAN coverage area, calls are "**handed over**" between the GSM and wireless LAN networks. The Comdasys Mobile Convergence Client needs to be installed on the mobile phone. Placing phone calls and feature invocation are executed transparently for the end-user either in the Wi-Fi or GSM mode.

SIP is a standards-based communications approach designed to provide a common framework to support multimedia communication. RFC 3261 is the primary specification governing this protocol. In the configuration described in these Application Notes, SIP is used as the signaling protocol between the Avaya components and the Comdasys Mobile Convergence Solution. SIP manages the establishment and termination of connections and the transfer of related information such as the desired codec, calling party identity, etc.

# 2. General Test Approach and Test Results

The interoperability compliance testing evaluated the ability of the Mobile Convergence Solution to carry out endpoint registration, call routing and call handover. Call handling, feature access and voice quality was performed from the Mobile Convergence Client on the mobile endpoint.

## 2.1. Interoperability Compliance Testing

The following tests were performed as part of the compliance testing. When appropriate, the tests were covered for calls established via the wireless LAN (WLAN) interface and the GSM interface of the client endpoints involved.

- Outgoing/incoming local/PSTN call
- Outgoing/incoming local/PSTN call rejection
- Outgoing/incoming local/PSTN call cancellation
- Call forwarding
- Supervised/blind transfer
- Consultation
- Hold/retrieve
- Manual handover from WLAN
- Automatic handover from WLAN/GSM
- Interruption to Comdasys server LAN interface
- Interruption to Comdasys server power

## 2.2. Test Results

All functionality and serviceability test cases were completed successfully.

## 2.3. Support

Support is available via the Comdasys distributor network. Details can be found at <u>www.comdasys.com</u>.

# 3. Reference Configuration

**Figure 1** illustrates the network topology used during compliance testing. The Avaya solution consists of an Avaya S8800 Server running Communication Manager with Avaya G650 Media Gateway. An Avaya S8800 Server hosts Session Manager. Another Avaya S8800 Server hosts System Manager. A variety of Avaya H.323, Digital and SIP endpoints (not shown) were used in the testing. The Comdasys Mobile Convergence Solution was hosted on a Generic VMWare server.

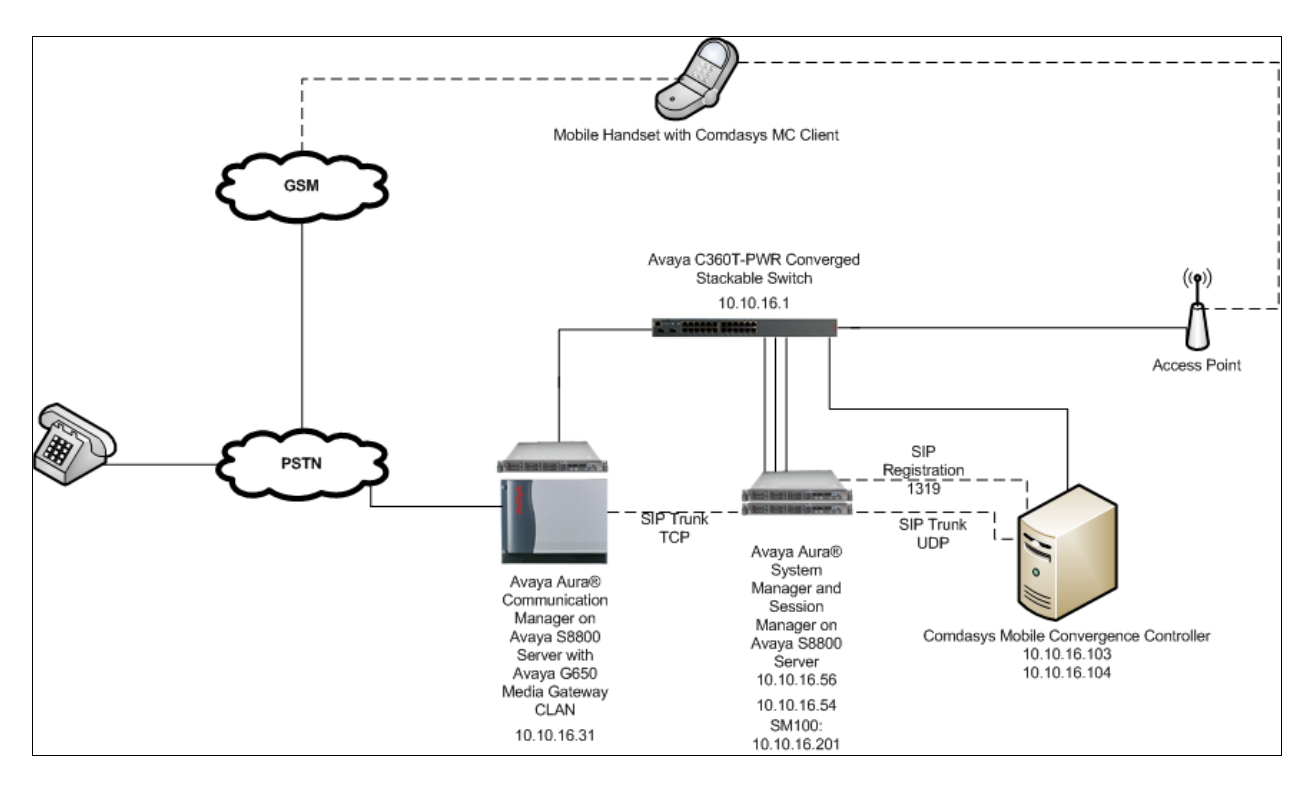

Figure 1: Avaya Aura® Communication Manager with Avaya Aura® Session Manager and Avaya Aura® System Manager and Comdasys Mobile Convergence Solution Configuration

| Endpoint      | Ext  | PSTN           | Station Type        |
|---------------|------|----------------|---------------------|
|               |      | Number         |                     |
| А             | 1319 | 0035391482457  | SIP Endpoint On MCC |
| В             | 4002 | n/a            | Avaya 1616          |
| С             | 4001 | 0035391482458  | Avaya 9620          |
| PSTN          | n/a  | 00353857412987 | PSTN                |
| Mobile Device | n/a  | 00353867818308 | Cell Phone          |
| Call through  | n/a  | 0035391482456  | FMC on MCC          |

The telephone numbers used for testing are shown in the following table.

The FMC (Fix/Mobile Convergence) call-through number is used by the Mobile Convergence Client in GSM mode to dial the Mobile Convergence Controller (MCC). All users share the same Call-Through number. The Call-Through is mandatory for initiating calls from the Client whenever it is out of Wi-Fi range.

## 4. Equipment and Software Validated

The following equipment and software were used for the sample configuration provided:

| Equipment                      | Software                                     |
|--------------------------------|----------------------------------------------|
| Avaya Aura® S8800 Media Server | Avaya Aura® Communication Manager R6.0.1     |
|                                | R16.00.1.510.1-19009                         |
| Avaya Aura® S8800 Media Server | Avaya Aura® Session Manager R6.1 SP3         |
|                                | 6.1.3.0.613006                               |
| Avaya Aura® S8800 Media Server | Avaya Aura® System Manager R6.1              |
|                                | Build Number 6.1.0.0.7345-6.1.5.112 Software |
|                                | Update Revision Number 6.1.7.1.1260          |
| Generic VMWare Server          | Comdasys Mobile Convergence Controller       |
|                                | Build 10684.12                               |
| BlackBerry Bold 2 9780         | 6.0.0.448                                    |
|                                | Comdasys MC Client 3.1.1                     |
| Nokia E71                      | Firmware 500.21.009                          |
|                                | Comdasys MC Client 3.0                       |
| Apple iPhone 3g                | iOS 4.2.1                                    |
|                                | Comdasys MC Client 3.1.6                     |
| Samsung Galaxy S               | Android 2.1 update 1                         |
|                                | Comdasys MC Client 2.1                       |

# 5. Configure Avaya Aura® Communication Manager

The configuration and verification operations illustrated in this section were all performed using Communication Manager System Administration Terminal (SAT). The information provided in this section describes the configuration of Communication Manager for this solution. For all other provisioning information such as initial installation and configuration, please refer to the product documentation as referenced in **Section 11**. The configuration operations described in this section can be summarized as follows:

- Verify System Parameters Customer Options
- Configure Node Names
- Configure SIP Signaling Group
- Configure SIP Trunk
- Configure Route Pattern
- Configure AAR
- Configure PSTN Call Through Number
- Configure Feature Access Code
- Configure Private Numbering

## 5.1. Verify System Parameters Customer Options

Use the **display system-parameters customer-options** command to verify that Communication Manager has permissions for features illustrated in these Application Notes. On **Page 1**, ensure that **Maximum Off-PBX Telephones** is adequate for the number of SIP endpoints as shown below.

```
1 of
                                                                           11
display system-parameters customer-options
                                                              Page
                                OPTIONAL FEATURES
                                                 Software Package: Enterprise
     G3 Version: V16
      Location: 2
                                                  System ID (SID): 1
       Platform: 28
                                                  Module ID (MID): 1
                                                              USED
                                Platform Maximum Ports: 65000 131
                                     Maximum Stations: 41000 23
                              Maximum XMOBILE Stations: 41000 0
                    Maximum Off-PBX Telephones - EC500: 41000 1
                    Maximum Off-PBX Telephones -
                                                  OPS: 41000 6
                    Maximum Off-PBX Telephones - PBFMC: 41000 0
                    Maximum Off-PBX Telephones - PVFMC: 41000 0
                    Maximum Off-PBX Telephones - SCCAN: 0
                                                              0
                         Maximum Survivable Processors: 313
                                                              0
        (NOTE: You must logoff & login to effect the permission changes.)
```

On **Page 2** ensure that **Maximum Administered SIP Trunks** is adequate for the number of channels that are to be used on the SIP Trunk from Communication Manager to Session Manager.

| display system-parameters customer-options              |         | Page    | <b>2</b> of | 11 |
|---------------------------------------------------------|---------|---------|-------------|----|
| OPTIONAL FEATURES                                       |         |         |             |    |
|                                                         |         |         |             |    |
| IP PORT CAPACITIES                                      |         | USED    |             |    |
| Maximum Administered H.323 Trunks:                      | 12000   | 0       |             |    |
| Maximum Concurrently Registered IP Stations:            | 18000   | 12      |             |    |
| Maximum Administered Remote Office Trunks:              | 12000   | 0       |             |    |
| Maximum Concurrently Registered Remote Office Stations: | 18000   | 0       |             |    |
| Maximum Concurrently Registered IP eCons:               | 414     | 0       |             |    |
| Max Concur Registered Unauthenticated H.323 Stations:   | 100     | 0       |             |    |
| Maximum Video Capable Stations:                         | 18000   | 0       |             |    |
| Maximum Video Capable IP Softphones:                    | 18000   | 0       |             |    |
| Maximum Administered SIP Trunks:                        | 24000   | 40      |             |    |
| Maximum Administered Ad-hoc Video Conferencing Ports:   | 24000   | 0       |             |    |
| Maximum Number of DS1 Boards with Echo Cancellation:    | 522     | 0       |             |    |
| Maximum TN2501 VAL Boards:                              | 128     | 0       |             |    |
| Maximum Media Gateway VAL Sources:                      | 250     | 0       |             |    |
| Maximum TN2602 Boards with 80 VoIP Channels:            | 128     | 1       |             |    |
| Maximum TN2602 Boards with 320 VoIP Channels:           | 128     | 0       |             |    |
| Maximum Number of Expanded Meet-me Conference Ports:    | 300     | 0       |             |    |
|                                                         |         |         |             |    |
| (NOTE: You must logoff & login to effect the per        | rmissio | on char | nges.)      |    |

#### 5.2. Configure Node Names

The Application Notes assumes a C-LAN interface or equivalent is administered on Communication Manager. The Application Notes also assumes that the SM100 (Session Manager signaling interface) has been configured on Session Manager. In order to create the SIP Trunk between Communication Manager and Session Manager a node-name needs to be specified for the SM100. This will be used in **Section 5.3**. Enter the command **change nodenames ip** and enter an identifying **Name** for the SM100 and its **IP address**, in this case **sesmgrsm100** and **10.10.16.201** respectively. Take a note here of the C-LAN node name, **clancm601**.

| change node-names   | ip               |                            | Page 1 of          |
|---------------------|------------------|----------------------------|--------------------|
| 2                   |                  |                            |                    |
|                     |                  | IP NODE NAMES              |                    |
| Name                | TP Address       |                            |                    |
| alancm601           | 10 10 16 21      |                            |                    |
|                     | 10.10.10.31      |                            |                    |
| default             | 0.0.0.0          |                            |                    |
| devconaes61         | 10.10.16.30      |                            |                    |
| ipo7.0              | 10.10.16.105     |                            |                    |
| medprocm601         | 10.10.16.32      |                            |                    |
| progr               | 10 10 16 47      |                            |                    |
| procré              | 10.10.10.47      |                            |                    |
| procre              |                  |                            |                    |
| sesmgr-sm100        | 10.10.16.201     |                            |                    |
|                     |                  |                            |                    |
|                     |                  |                            |                    |
|                     |                  |                            |                    |
|                     |                  |                            |                    |
|                     |                  |                            |                    |
|                     |                  |                            |                    |
|                     |                  |                            |                    |
|                     |                  |                            |                    |
|                     |                  |                            |                    |
| ( Q of Q odmin      | nictored node no | mag very displayed )       |                    |
|                     | nistered node-na | mes were arsprayed )       | ,                  |
| Use 'list node-name | mes' command to  | see all the administered i | node-names         |
| Use 'change node-   | names ip xxx' to | change a node-name 'xxx'   | or add a node-name |

## 5.3. Configure SIP Signaling Group

A signaling group must be used to specify the signaling type and node-names to be used for the SIP Trunk configured in Section 5.4. Enter the command add signaling-group next, take a note of the Group Number, set the Group Type to sip, Transport Method to tcp, set the Near-end Node Name to the node name of the C-LAN, in this case clancm601, and the Far-end Node Name to that configured in Section 5.2, in this case sesmgr-sm100. Leave all other settings as default.

```
add signaling-group next
                                                              Page
                                                                     1 of
                                                                            1
                                SIGNALING GROUP
 Group Number: 2
                              Group Type: sip
  IMS Enabled? n
                        Transport Method: tcp
       O-SIP? n
                                                             SIP Enabled LSP?
n
     IP Video? n
                                                   Enforce SIPS URI for SRTP?
У
 Peer Detection Enabled? y Peer Server: SM
   Near-end Node Name: clancm601
                                             Far-end Node Name: sesmgr-sm100
 Near-end Listen Port: 5060
                                          Far-end Listen Port: 5060
                                        Far-end Network Region:
Far-end Domain:
                                           Bypass If IP Threshold Exceeded? n
Incoming Dialog Loopbacks: eliminate
                                                   RFC 3389 Comfort Noise? n
        DTMF over IP: rtp-payload
                                            Direct IP-IP Audio Connections? y
Session Establishment Timer(min): 3
                                                     IP Audio Hairpinning? n
        Enable Layer 3 Test? y
                                               Initial IP-IP Direct Media? n
H.323 Station Outgoing Direct Media? n
                                               Alternate Route Timer(sec): 6
```

## 5.4. Configure SIP Trunk

To route calls between Communication Manager and Session Manager the SIP trunk must use the Signaling group setup in Section 5.3. Enter the command add trunk-group next, on Page 1 take a note of the Group Number, this will be used when configuring route patterns. Set the Group Type to sip and assign the trunk an identifying Group Name. Set the TAC according to the dialplan. Set the Service Type as Tie and assign the Signaling Group as added in Section 5.3, set Number of Members according to requirements.

```
add trunk-group next
                                                          Page
                                                                 1 of 21
                              TRUNK GROUP
                                 Group Type: sip
Group Number: 2
                                                         CDR Reports: y
 Group Name: SIP TRUNK TO SES-MGR
                                     COR: 1
                                                     TN: 1 TAC: 702
  Direction: two-way Outgoing Display? n
Dial Access? n
                                               Night Service:
Queue Length: 0
Service Type: tie
                                 Auth Code? n
                                           Member Assignment Method: auto
                                                    Signaling Group: 2
                                                  Number of Members: 30
```

On **Page 2** configure **Redirect on OPTIM Failure** to **10000**. This is necessary to ensure the delay in dialing off-net does not cause the SIP trunk to disconnect the call.

```
add trunk-group next

Group Type: sip

TRUNK PARAMETERS

Unicode Name: auto

Redirect on OPTIM Failure: 10000

SCCAN? n

Digital Loss Group: 18

Preferred Minimum Session Refresh Interval (sec): 600

Disconnect Supervision - In? y Out? y

XOIP Treatment: auto Delay Call Setup When Accessed Via IGAR? n
```

| <b>add trunk-group next</b><br>TRUNK FEATURES | <b>Page 3</b> of 21                                             |
|-----------------------------------------------|-----------------------------------------------------------------|
| ACA Assignment? n                             | Measured: none<br>Maintenance Tests? y                          |
| Numbering Format:                             | private                                                         |
|                                               | oor meadment. Service-provider                                  |
|                                               | Replace Restricted Numbers? n<br>Replace Unavailable Numbers? n |
| Modify                                        | Tandem Calling Number: no                                       |
|                                               |                                                                 |
| Show ANSWERED BY on Display? y                |                                                                 |

On Page 3 set the Numbering Format as private, configure further in Section 5.9.

## 5.5. Configure Route Pattern

When SIP users are created on Session Manager using System Manager, they are synchronized with Communication Manager as both stations and off-PBX-telephone stations. In order for calls from Communication Manager to reach the SIP stations, which register to the Session Manager, a route pattern must be created. The route pattern will use the trunk created in Section 5.4. Enter the command change route-pattern x, where x is an unused route pattern, configure an identifying Pattern Name, the Grp No set up in the previous Section, and an FRL accordingly.

| char           | nge i | route | e-r | pat | terr | n 2  |        |       |      |     |      |      |        |      |     | Pa    | age  | 1    | of | 3         |
|----------------|-------|-------|-----|-----|------|------|--------|-------|------|-----|------|------|--------|------|-----|-------|------|------|----|-----------|
|                |       |       |     |     |      | Pat  | tern 1 | Numbe | r: 2 | :   | Patt | ern  | Name:  | to : | ses | s-mg: | r    |      |    |           |
|                |       |       |     |     |      |      |        | SCCA  | N? n |     | Se   | cure | e SIP? | n    |     |       |      |      |    |           |
|                | Grp   | FRL   | NI  | PA  | Pfx  | Нор  | Toll   | No.   | Inse | ert | ed   |      |        |      |     |       |      | DC   | S/ | IXC       |
|                | No    |       |     |     | Mrk  | Lmt  | List   | Del   | Dia  | its |      |      |        |      |     |       |      |      | C  | DSIG      |
|                |       |       |     |     |      |      |        | Dats  | 2    |     |      |      |        |      |     |       |      |      | ]  | ~<br>Entw |
| 1.             | 2     | 0     |     |     |      |      |        | - 5   |      |     |      |      |        |      |     |       |      | n    | 1  | iser      |
| 2.             | -     | Ŭ     |     |     |      |      |        |       |      |     |      |      |        |      |     |       |      | n    | 1. | iser      |
| <u>۔</u><br>۲۰ |       |       |     |     |      |      |        |       |      |     |      |      |        |      |     |       |      | n    | 1  | iser      |
| л.             |       |       |     |     |      |      |        |       |      |     |      |      |        |      |     |       |      | n 11 |    | leor      |
| ч.<br>Б.       |       |       |     |     |      |      |        |       |      |     |      |      |        |      |     |       |      | 11   | L  | ISEL      |
| 5:             |       |       |     |     |      |      |        |       |      |     |      |      |        |      |     |       |      | 11   | L  | iser      |
| 6:             |       |       |     |     |      |      |        |       |      |     |      |      |        |      |     |       |      | n    | ι  | ıser      |
| _              |       |       |     |     |      |      |        |       |      | _   |      |      |        |      |     |       |      |      |    |           |
| B              | CC VA | ALUE  |     |     | TSC  | CA-  | FSC    | ITC   | BCIE | Se  | rvic | e/Fe | eature | PARI | M   | No.   | Numk | beri | ng | LAR       |
|                | 0 1   | 2 M   | 4   | M   |      | Requ | lest   |       |      |     |      |      |        |      | Γ   | )gts  | Forr | nat  |    |           |
|                |       |       |     |     |      |      |        |       |      |     |      |      |        | SI   | uba | addre | ess  |      |    |           |
| 1:             | УУ    | УУ    | У   | n   | n    |      |        | rest  |      |     |      |      |        |      |     |       |      |      | r  | none      |
| 2:             | уу    | УУ    | У   | n   | n    |      |        | rest  |      |     |      |      |        |      |     |       |      |      | r  | none      |
| 3:             | y y   | уу    | У   | n   | n    |      |        | rest  |      |     |      |      |        |      |     |       |      |      | r  | none      |
| 4:             | y v   | y v   | y   | n   | n    |      |        | rest  |      |     |      |      |        |      |     |       |      |      | r  | none      |
| 5:             | v v   | v v   | v   | n   | n    |      |        | rest  |      |     |      |      |        |      |     |       |      |      | r  | none      |
| 6:             | v v   | v v   | v   | n   | n    |      |        | rest  |      |     |      |      |        |      |     |       |      |      | r  | none      |

## 5.6. Configure AAR

The AAR table must be configured in order that calls to SIP stations are routed using the pattern configured in Section 5.5. Enter the command change aar analysis 0 to configure AAR. In this example, SIP stations are 4 digits in length, and begin with the digits 13; calls to numbers beginning with 13 will route over route pattern 2. Configure the Dialed String, Min and Max, Route Pattern and Call Type as shown below.

| change aar analysis O |     |       |            |          |      | Page    | 1 of  | 2 |
|-----------------------|-----|-------|------------|----------|------|---------|-------|---|
|                       | A   | AR DI | GIT ANALYS | SIS TABI | ĿΕ   | _       |       |   |
|                       |     |       | Location:  | all      |      | Percent | Full: | 0 |
|                       |     |       |            |          |      |         |       |   |
| Dialed                | Tot | al    | Route      | Call     | Node | ANI     |       |   |
| String                | Min | Max   | Pattern    | Type     | Num  | Reqd    |       |   |
| 13                    | 4   | 4     | 2          | aar      |      | n       |       |   |
| 201                   | 3   | 3     | 4          | aar      |      | n       |       |   |
| 2456                  | 4   | 4     | 2          | aar      |      | n       |       |   |
| 400                   | 3   | 3     | 5          | aar      |      | n       |       |   |
| 5                     | 7   | 7     | 999        | aar      |      | n       |       |   |
| 6                     | 7   | 7     | 999        | aar      |      | n       |       |   |
| 7                     | 7   | 7     | 999        | aar      |      | n       |       |   |
| 8                     | 5   | 5     | 3          | aar      |      | n       |       |   |
| 9                     | 7   | 7     | 999        | aar      |      | n       |       |   |
|                       |     |       |            |          |      | n       |       |   |
|                       |     |       |            |          |      | n       |       |   |
|                       |     |       |            |          |      | n       |       |   |
|                       |     |       |            |          |      | n       |       |   |
|                       |     |       |            |          |      | n       |       |   |
|                       |     |       |            |          |      | n       |       |   |

In addition, the incoming number for call through is configured in the AAR table.

## 5.7. Configure PSTN Call Through Number

The trunk used to provide the PSTN Call Through Number must be configured to route the correct digits to Session Manager. Enter the command **change inc-call-handling-trmt trunk-group x** where x is the number of the PSTN trunk. In this instance, the digits provided by the PSTN network is **82456**. The required configuration in this example is for digits **2456** to route to Session Manager. To achieve this, the AAR feature access code, **5**, must be used as configured in **Section 5.8**. Upon the incoming digits being replaced with **52456**, the AAR table will be entered and digits 2456 presented to it. The call will be routed in accordance with the details in **Section 5.6**. Configure **Service/Feature as public-ntwrk, Number Len, Number Digits, Del** and **Insert** accordingly.

| change inc-cal | 1-hand | dling-trmt tr | unk-group 3 |              | Pag      | ge 1 of | 30 |
|----------------|--------|---------------|-------------|--------------|----------|---------|----|
|                |        | INCOMING      | CALL HANDLI | NG TREATMENT |          |         |    |
| Service/       | Numbe  | er Number     | Del Ins     | ert          | Per Call | Night   |    |
| Feature        | Len    | Digits        |             |              | CPN/BN   | Serv    |    |
| public-ntwrk   | 5      | 82456         | all 52      | 456          |          |         |    |
| public-ntwrk   | 5      | 82457         | all 13      | 19           |          |         |    |
| public-ntwrk   | 5      | 82458         | all 45      | 10           |          |         |    |
| public-ntwrk   | 5      | 82459         | all 13      | 00           |          |         |    |
| public-ntwrk   | 5      | 82460         | all 40      | 01           |          |         |    |
| public-ntwrk   | 5      | 82461         | all 13      | 20           |          |         |    |
| public-ntwrk   | 5      | 82462         | all 13      | 21           |          |         |    |
| public-ntwrk   | 5      | 82463         | all 13      | 22           |          |         |    |
| public-ntwrk   | 5      | 82464         | all 54      | 00           |          |         |    |
| public-ntwrk   |        |               |             |              |          |         |    |

## 5.8. Configure Feature Access Code

Enter the command **change feature-access-codes** to configure the feature access code for AAR as referenced in **Section 5.7**.

| change feature-access-codes                     | <b>Page 1</b> of 10   |
|-------------------------------------------------|-----------------------|
| FEATURE ACCESS CO                               | CODE (FAC)            |
| Abbreviated Dialing List1 Access Code:          |                       |
| Abbreviated Dialing List2 Access Code:          |                       |
| Abbreviated Dialing List3 Access Code:          |                       |
| Abbreviated Dial - Prgm Group List Access Code: |                       |
| Announcement Access Code:                       | *14                   |
| Answer Back Access Code:                        | *13                   |
| Attendant Access Code:                          |                       |
| Auto Alternate Routing (AAR) Access Code:       | 5                     |
| Auto Route Selection (ARS) - Access Code 1:     | 9 Access Code 2:      |
| Automatic Callback Activation:                  | Deactivation:         |
| Call Forwarding Activation Busy/DA: All:        | Deactivation:         |
| Call Forwarding Enhanced Status: Act:           | *11 Deactivation: *12 |
| Call Park Access Code:                          |                       |
| Call Pickup Access Code:                        | *10                   |
| CAS Remote Hold/Answer Hold-Unhold Access Code: |                       |
| CDR Account Code Access Code:                   |                       |
| Change COR Access Code:                         |                       |
| Change Coverage Access Code:                    |                       |
| Conditional Call Extend Activation:             | Deactivation:         |
| Contact Closure Open Code:                      | Close Code:           |

## 5.9. Configure Private Numbering

In order to specify the calling number presented to SIP endpoints, the private numbering table must be administered. Enter the command **change private-numbering 0** for this configuration. In this example 4 digit extensions beginning with 13 are routed over SIP trunk group 2 with a total length of 4. Enter **Ext Len, Extn Code, Trk Grp(s)** and **Total Len** accordingly. Similarly, extensions beginning with 4 which are 4 digits in length are added.

| char | nge private-numl | bering 0 |             |         |        |          | Page     | 1 of | E 2 |
|------|------------------|----------|-------------|---------|--------|----------|----------|------|-----|
|      |                  |          | NUMBERING - | PRIVATE | FORMAT | -<br>-   |          |      |     |
|      |                  |          |             |         |        |          |          |      |     |
| Ext  | Ext              | Trk      | Private     |         | Total  |          |          |      |     |
| Len  | Code             | Grp(s)   | Prefix      |         | Len    |          |          |      |     |
| 4    | 13               | 2        |             |         | 4      | Total Ad | dministe | red: | 1   |
| 4    | 4                | 2        |             |         | 4      | Maxim    | num Entr | ies: | 540 |

# 6. Configure Avaya Aura® Session Manager

System Manager is used to configure Session Manager SIP entities and manages the connections between related SIP trunks and endpoints. It is also used to configure dial patterns and route calls according to defined rules. The configuration and verification operations illustrated in this section were all performed using the System Manager Web Interface.

This section provides the procedures for configuring Session Manager. For further reference documents, refer to **Section 11** of this document. The procedures include the following areas:

- Login to Avaya Aura® System Manager
- Administer SIP Domain
- Administer Locations
- Administer SIP Entities
- Administer Entity Links
- Administer Routing Policies
- Administer Dial Patterns
- Administer Avaya Aura® Session Manager
- Add Avaya Aura® Communications Manager
- Administer SIP Users

## 6.1. Login to Avaya Aura® System Manager

Login to the System Manager web interface using the System Manager IP address, in this case <u>https://10.10.16.56/index.jsp</u> enter the appropriate credentials and click **Log On**.

| AVAYA                                                                                                    | Avaya Aura® System Manager 6.1                                                                                  |
|----------------------------------------------------------------------------------------------------|----------------------------------------------------------------------------------------------------|
| Home / Log On                                                                                                    |                                                                                                    |
| Log On                                                                                                    |                                                                                                    |
| Recommended access to System M<br>Go to central login for Single Sign-<br>If IP address access is your only o<br>authentication will fail in the follow<br>• First time login with "admin"<br>• Expired/Reset passwords | Manager is via FQDN.<br>On<br>uption, then note that<br>ving cases:<br>" account<br>User ID: admin<br>Password: |
| Use the "Change Password" hype<br>change the password manually, a<br>Also note that single sign-on betw<br>security domain is not supported v<br>address.                                                               | rlink on this page to nd then login. Log On Cancel cancel when accessing via IP                                 |

The Home screen is divided into three sections with hyperlinked categories as shown below.

| VAYA                                                                                                    | Avaya Aura® Sy                                                                                                    | Help   About   Change Password   Log off ad                                                                                                    |                                                                                                    |
|----------------------------------------------------------------------------------------------------|----------------------------------------------------------------------------------------------------|----------------------------------------------------------------------------------------------------|----------------------------------------------------------------------------------------------------|
| Users                                                                                                    |                                                                                                    | Elements                                                                                                    | Services                                                                                                    |
| Administrators<br>Manage Administra<br>Groups & Roles<br>Manage groups, ro<br>users<br>Synchronize and In<br>Synchronize users<br>directory, import u<br>User Management<br>Manage users, sha<br>provision users | tive Users<br>les and assign roles to<br><b>mport</b><br>with the enterprise<br>sers from file<br>red user resources and | Application Management<br>Manage applications and application<br>certificates<br>Communication Manager<br>Manage Communication Manager objects<br>Conferencing<br>Inventory<br>Manage, discover, and navigate to<br>elements, update element software<br>Messaging<br>Manage Messaging System objects<br>Presence<br>Presence<br>Routing<br>Network Routing Policy<br>Session Manager Element Manager<br>SIP AS 8.1<br>SIP AS 8.1 | Backup and Restore<br>Backup and restore System Manager<br>database<br>Configurations<br>Manage system wide configurations<br>Events<br>Manage alarms,view and harvest logs<br>Licenses<br>View and configure licenses<br>Replication<br>Track data replication nodes, repair<br>replication nodes<br>Scheduler<br>Scheduler<br>Scheduler<br>Scheduler<br>Manage Security Certificates<br>Templates<br>Manage Templates for Communication<br>Manager and Messaging System objects |

#### 6.2. Administer SIP Domain

SIP domains are created as part of the Session Manager basic configuration. There will be at least one for which the System Manager is the authoritative SIP controller. In these sample notes it is **avaya.com**. Under the **Elements** section click **Routing**  $\rightarrow$  **Domains**  $\rightarrow$  **New**, enter the domain **Name**, set the **Type** as **sip** and click **Commit**.

| AVAYA                           | Avaya Aura® System Man                     | Avaya Aura® System Manager 6.1 Help   About   Change Pas |         |       |  |           |            |  |
|---------------------------------|--------------------------------------------|----------------------------------------------------------|---------|-------|--|-----------|------------|--|
|                                 |                                            |                                                          |         |       |  | Routing * | Home       |  |
| - Routing                       | Home / Elements / Routing / Domains - Doma | iin Management                                           |         |       |  |           |            |  |
| Domains                         | Domain Management                          |                                                          |         |       |  | Comm      | Help ?     |  |
| Locations                       | bomam Hanagement                           |                                                          |         |       |  | Comm      | ing concer |  |
| Adaptations                     |                                            |                                                          |         |       |  |           |            |  |
| SIP Entities                    |                                            |                                                          |         |       |  |           |            |  |
| Entity Links                    | 1 Item   Refresh                           |                                                          |         |       |  | Filter:   | Enable     |  |
| Time Ranges                     | Name                                       | Туре                                                     | Default | Notes |  |           |            |  |
| Routing Policies                | * avaya.com                                | sip 💌                                                    |         |       |  |           |            |  |
| Dial Patterns                   |                                            |                                                          |         |       |  |           |            |  |
| Regular Expressions<br>Defaults | * Input Required                           |                                                          |         |       |  | Comm      | nit Cancel |  |

## 6.3. Administer Locations

Session Manager uses the origination location to determine which dial patterns to look at when routing a call. In this example, one Location has been created which will reference both the Session Manager location and the Comdasys Mobile Convergence Controller location. Navigate to Home  $\rightarrow$  Elements  $\rightarrow$  Routing  $\rightarrow$  Locations  $\rightarrow$  New, enter an identifying Name, as shown below.

| AVAYA               | Avaya Aura® System Manager 6.1                                                                                  | Help   About   Change Password   Log off admin |
|---------------------|----------------------------------------------------------------------------------------------------|------------------------------------------------|
| -                   |                                                                                                    | Routing × Routing × Home                       |
| * Routing           | Home / Elements / Routing / Locations - Location Details                                                        |                                                |
| Domains             | Location Details                                                                                                | Help ?                                         |
| Locations           |                                                                                                    |                                                |
| Adaptations         | Call Admission Control has been set to ignore SDP. All calls will be counted using the Default Audio Bandwidth. |                                                |
| SIP Entities        | see Session Manager -> Session Manager Administration -> Global Setting                                         |                                                |
| Entity Links        | General                                                                                                    |                                                |
| Time Ranges         | * Namer ForsignMCB                                                                                              |                                                |
| Routing Policies    | Valle. Sessioning.                                                                                              |                                                |
| Dial Patterns       | Nøtes:                                                                                                    |                                                |
| Regular Expressions |                                                                                                    |                                                |
| Defaults            | Overall Managed Bandwidth                                                                                       |                                                |
|                     | Managed Bandwidth Units: Kbit/sec 💌                                                                             |                                                |
|                     | Total Bandwidth:                                                                                                |                                                |
|                     | Per-Call Bandwidth Parameters                                                                                   |                                                |
|                     | * Default Audio Bandwidth: 80 Kbit/sec 💌                                                                        |                                                |

At the bottom of the same page the Location Pattern is defined. Click Add and enter the IP address range used to logically identify the location. In this case the IP Address Pattern is 10.10.16.x as shown below. Click Commit when done.

| Location Pattern   |                |
|--------------------|----------------|
| Add Remove         |                |
| 1 Item   Refresh   | Filter: Enable |
| IP Address Pattern | Notes          |
| * 10.10.16.*       |                |
| Select : All, None |                |
| * Input Required   | Commit Cancel  |

#### 6.4. Administer SIP Entities

Each SIP device (other than Avaya SIP Phones) that communicates with the Session Manager requires a SIP Entity configuration. This section details the steps to create SIP Entities for the Session Manager, Communication Manager and Mobile Convergence Solution respectively.

#### 6.4.1. Configure Avaya Aura® Session Manager Entity

Click Home  $\rightarrow$  Elements  $\rightarrow$  Routing  $\rightarrow$  SIP Entities  $\rightarrow$  New, assign an identifying Name, the FQDN or IP Address for the Session Manager signaling interface, set the Type to Session Manager and the Location to the Location configured in Section 6.3 and click on Commit.

| AVAVA               | Avaya Aura®              | System Manage               | er 6.1                             |   | Help   Abc | out   Change Pas | ssword   Log | off admin   |
|---------------------|--------------------------|-----------------------------|------------------------------------|---|------------|------------------|--------------|-------------|
|                     |                          |                             |                                    |   |            | Routing *        | Routing      | × Home      |
| * Routing           | Home / Elements / Routin | g / SIP Entities - SIP Enti | ty Details                         |   |            |                  |              |             |
| Domains             | SIP Entity Details       |                             |                                    |   |            |                  | Com          | mitl Cancel |
| Locations           | Concerned                |                             |                                    |   |            |                  |              |             |
| Adaptations         | General                  |                             |                                    |   |            |                  |              |             |
| SIP Entities        |                          | * Name:                     | 61sesmgr                           |   |            |                  |              |             |
| Entity Links        |                          | * FQDN or IP Address:       | 10.10.16.201                       |   |            |                  |              |             |
| Time Ranges         |                          | Tuno                        | Section Managor                    |   |            |                  |              |             |
| Routing Policies    |                          | rype:                       | session Manager                    |   |            |                  |              |             |
| Dial Patterns       |                          | Notes:                      |                                    |   |            |                  |              |             |
| Regular Expressions |                          |                             |                                    |   |            |                  |              |             |
| Defaults            |                          | Location:                   | SessionMGR 💌                       |   |            |                  |              |             |
|                     |                          | Outbound Proxy:             | <b>V</b>                           |   |            |                  |              |             |
|                     |                          | Time Zone:                  | America/Fortaleza                  | • |            |                  |              |             |
|                     |                          | Credential name:            |                                    |   |            |                  |              |             |
|                     | SIP Link Monitoring      | CID Link Manitasian         | Use Cassian Managar Carfiguration  | - |            |                  |              |             |
|                     |                          | STP LINK MONITORING:        | Lose session manager Configuration | - |            |                  |              |             |

The screen below will now be displayed, tick the box next to the entity that was just created and click **Edit**.

| AVAYA            | Avaya Aura® System                                                                                                    | About   Change Password   Log off admin Routing Routing Home |                 |                |
|------------------|----------------------------------------------------------------------------------------------------|--------------------------------------------------------------|-----------------|----------------|
| Routing          | Home / Elements / Routing / SIP Entitie                                                                                                    | s - SIP Entities                                             |                 |                |
| Domains          | SIP Entities                                                                                                    |                                                              |                 | Help ?         |
| Locations        |                                                                                                    |                                                              |                 |                |
| Adaptations      | Edit New Duplicate Delete More Acti                                                                                                    | ons •                                                        |                 |                |
| SIP Entities     |                                                                                                    |                                                              |                 |                |
| Entity Links     | 3 Items   Refresh                                                                                                    |                                                              |                 | Filter: Enable |
| Time Ranges      | Name                                                                                                    | FODN or IP Address                                           | Туре            | Notes          |
| Routing Policies | G1sesmgr     G1sesmgr     G1sesmgr | 10.10.16.201                                                 | Session Manager |                |

Scroll down the page until the **Port** section is displayed. Click **Add** and configure the **Port** as **5060**, the Protocol as **TCP** and the **Default Domain** as the domain configured in **Section 6.2**. This configuration corresponds with the signaling group configured in **Section 5.3**. Repeat this for the UDP connection which will be established to the Mobile Convergence Controller, as shown below. Click **Commit** when done.

| Port<br>Add | Remove         |          |                |   |       |   |                |
|-------------|----------------|----------|----------------|---|-------|---|----------------|
| 2 Ite       | ms   Refresh   |          |                |   |       |   | Filter: Enable |
|             | Port           | Protocol | Default Domain |   | Notes |   |                |
|             | 5060           | TCP 💌    | avaya.com 💌    |   |       | ] |                |
|             | 5060           | UDP 💌    | avaya.com 💌    |   |       | ] |                |
| Sele        | ct : All, None |          |                | • |       |   |                |
| * Inpu      | it Required    |          |                |   |       |   | Commit Cancel  |

#### 6.4.2. Configure Avaya Aura® Communication Manager Entity

Click Home  $\rightarrow$  Elements  $\rightarrow$  Routing  $\rightarrow$  SIP Entities  $\rightarrow$  New, assign an identifying Name, the FQDN or IP Address for the C-LAN, set the Type to CM and the Location to the Location configured in Section 6.3 and click on Commit.

| AVAYA               | Avaya Aura® S             | System Manage               | er 6.1 Help   About   Change Password   Log off admin |
|---------------------|---------------------------|-----------------------------|-------------------------------------------------------|
| •                   |                           |                             | Routing × Routing × Home                              |
| T Routing           | Home / Elements / Routing | g / SIP Entities - SIP Enti | y Details                                             |
| Domains             | SIB Entity Details        |                             | Help ?                                                |
| Locations           |                           |                             | _commit _ cartes                                      |
| Adaptations         | General                   |                             |                                                       |
| SIP Entities        |                           | * Name:                     | Commgr                                                |
| Entity Links        |                           | * FQDN or IP Address:       | 10.10.16.31                                           |
| Time Ranges         |                           | Tupo                        |                                                       |
| Routing Policies    |                           | Type:                       |                                                       |
| Dial Patterns       |                           | Notes:                      |                                                       |
| Regular Expressions |                           |                             |                                                       |
| Defaults            |                           | Adaptation:                 |                                                       |
|                     |                           | Location:                   | SessionMGR 💌                                          |
|                     |                           | Time Zone:                  | Etc/GMT                                               |
|                     | Override Port 8           | & Transport with DNS SRV:   |                                                       |
|                     | * SI                      | IP Timer B/F (in seconds):  | 4                                                     |
|                     |                           | Credential name:            |                                                       |
|                     |                           | Call Detail Recording:      | none 🔻                                                |
|                     | SIP Link Monitoring       |                             |                                                       |
|                     |                           | SIP Link Monitoring:        | Use Session Manager Configuration 💌                   |

The screen below will now be displayed confirming the entry.

| AVAYA            | Avaya Aura® Syste                  | Help   A               | Help   About   Change Password   Log off admin |                          |  |  |
|------------------|------------------------------------|------------------------|------------------------------------------------|--------------------------|--|--|
| -                |                                    |                        |                                                | Routing * Routing * Home |  |  |
| * Routing        | Home / Elements / Routing / SIP Er | itities - SIP Entities |                                                |                          |  |  |
| Domains          | SIP Entities                       |                        |                                                | Help ?                   |  |  |
| Locations        |                                    |                        |                                                |                          |  |  |
| Adaptations      | Edit New Duplicate Delete Mor      | e Actions 🝷            |                                                |                          |  |  |
| SIP Entities     |                                    |                        |                                                |                          |  |  |
| Entity Links     | 3 Items   Refresh                  |                        |                                                | Filter: Enable           |  |  |
| Time Ranges      | □ Name                             | FQDN or IP Address     | Туре                                           | Notes                    |  |  |
| Routing Policies | 61sesmar                           | 10.10.16.201           | Session Manager                                |                          |  |  |
| Dial Patterns    | Commgr                             | 10.10.16.31            | СМ                                             |                          |  |  |
|                  |                                    |                        |                                                |                          |  |  |

#### 6.4.3. Configure Comdasys Mobile Convergence Controller Entity

Click Home  $\rightarrow$  Elements  $\rightarrow$  Routing  $\rightarrow$  SIP Entities  $\rightarrow$  New, assign an identifying Name, the FQDN or IP Address for the Mobile Convergence Controller, set the Type to SIP Trunk and set Call Detail Recording to none, leave all other settings as default and click Commit.

| AVAVA               | Avaya Aura® S                 | ystem Manage               | er 6.1 Help   About   Change Password   Log off admin |
|---------------------|-------------------------------|----------------------------|-------------------------------------------------------|
| •                   |                               |                            | Routing × Routing × Home                              |
| Routing             | ↓ Home / Elements / Routing / | / SIP Entities - SIP Entit | ty Details                                            |
| Domains             | SID Entity Details            |                            | Heip ?                                                |
| Locations           |                               |                            |                                                       |
| Adaptations         | General                       |                            |                                                       |
| SIP Entities        |                               | * Name:                    | mce                                                   |
| Entity Links        |                               | * FQDN or IP Address:      | 10.10.16.103                                          |
| Time Ranges         |                               | Turne                      |                                                       |
| Routing Policies    |                               | Type:                      | SIP Irunk                                             |
| Dial Patterns       |                               | Notes:                     |                                                       |
| Regular Expressions |                               |                            |                                                       |
| Defaults            |                               | Adaptation:                |                                                       |
|                     |                               | Location:                  | ×                                                     |
|                     |                               | Time Zone:                 | America/Fortaleza                                     |
|                     | Override Port &               | Transport with DNS SRV:    |                                                       |
|                     | * SIP                         | Timer B/F (in seconds):    | 4                                                     |
|                     |                               | Credential name:           |                                                       |
|                     |                               | Call Detail Recording:     | none                                                  |
|                     | SIP Link Monitoring           | SIP Link Monitoring:       | Use Session Manager Configuration 💌                   |

The screen below will now be displayed confirming the entry.

| Αναγα               | Avaya Aura® Syste                    | About   Change Password   Log off admin  |                 |                          |  |  |  |  |  |
|---------------------|--------------------------------------|------------------------------------------|-----------------|--------------------------|--|--|--|--|--|
| •                   |                                      |                                          |                 | Routing * Routing * Home |  |  |  |  |  |
| - Routing           | ↓ Home / Elements / Routing / SIP Er | ntities - SIP Entities                   |                 |                          |  |  |  |  |  |
| Domains             | SIP Entities                         |                                          |                 | Help ?                   |  |  |  |  |  |
| Locations           |                                      |                                          |                 |                          |  |  |  |  |  |
| Adaptations         | Edit New Duplicate Delete Mon        | Edit New Duplicate Delete More Actions - |                 |                          |  |  |  |  |  |
| SIP Entities        |                                      |                                          |                 |                          |  |  |  |  |  |
| Entity Links        | 3 Items   Refresh                    |                                          |                 | Filter: Enable           |  |  |  |  |  |
| Time Ranges         | Name                                 | FODN or IP Address                       | Туре            | Notes                    |  |  |  |  |  |
| Routing Policies    | □ 61sesmar                           | 10.10.16.201                             | Session Manager |                          |  |  |  |  |  |
| Dial Patterns       |                                      | 10.10.16.31                              | CM              |                          |  |  |  |  |  |
| Regular Expressions | mce                                  | 10.10.16.103                             | SIP Trunk       |                          |  |  |  |  |  |
| Defaults            | Select : All, None                   |                                          |                 |                          |  |  |  |  |  |

## 6.5. Administer SIP Entity Links

A SIP Trunk between a Session Manager and a telephony system is described by an Entity Link. An entity link needs to be created between Session Manager and both Communication Manager and the Mobile Convergence Controller.

# 6.5.1. Administer SIP Entity Link from Avaya Aura® Session Manager to Avaya Aura® Communication Manager

Click on Home  $\rightarrow$  Elements  $\rightarrow$  Routing  $\rightarrow$  Entity Links  $\rightarrow$  New, assign an identifying Name, choose the entity assigned to Session Manager as SIP Entity 1, set Protocol as TCP, enter 5060 for Port, choose the CM entity as SIP Entity 2 and set Port to 5060, place an arrow in the Trusted box. Click Commit when done.

| Αναγα               | Avaya Aura®               | Avaya Aura® System Manager 6.1 |           |        |              |        |         | Help   About   Change Password   Log off adm |                |  |
|---------------------|---------------------------|--------------------------------|-----------|--------|--------------|--------|---------|----------------------------------------------|----------------|--|
|                     |                           |                                |           |        |              |        | Ro      | uting ×                                      | Routing * Home |  |
| - Routing           | Home / Elements / Routing | ng / Entity Links - Ent        | ity Links |        |              |        |         |                                              |                |  |
| Domains             | Entity Links              |                                |           |        |              |        |         |                                              | Help ?         |  |
| Locations           | Endty Ennts               |                                |           |        |              |        |         |                                              | Connic Concon  |  |
| Adaptations         |                           |                                |           |        |              |        |         |                                              |                |  |
| SIP Entities        |                           |                                |           |        |              |        |         |                                              |                |  |
| Entity Links        | 1 Item   Refresh          |                                |           |        |              |        |         |                                              | Filter: Enable |  |
| Time Ranges         | Name                      | SIP Entity 1                   | Protocol  | Port   | SIP Entity 2 | Port   | Trusted | Notes                                        |                |  |
| Routing Policies    | * toCM                    | * 61sesmgr 💌                   | TCP -     | * 5060 | * Commgr 🖃   | * 5060 |         |                                              |                |  |
| Dial Patterns       |                           |                                |           |        |              |        |         |                                              |                |  |
| Regular Expressions |                           |                                |           |        |              |        |         |                                              |                |  |
| Defaults            | * Input Required          |                                |           |        |              |        |         |                                              | Commit Cancel  |  |

| AVAYA            | Avaya Aura             | Avaya Aura® System Manager 6.1 |              |      |              |        |         | Password   Log off admin |  |
|------------------|------------------------|--------------------------------|--------------|------|--------------|--------|---------|--------------------------|--|
|                  |                        |                                |              |      |              |        | Routing | * Routing * Home         |  |
| Routing          | ∢ Home / Elements / Ro | uting / Entity Links -         | Entity Links |      |              |        |         |                          |  |
| Domains          | Entity Links           | Heip ?                         |              |      |              |        |         |                          |  |
| Locations        |                        |                                |              |      |              |        |         |                          |  |
| Adaptations      | Edit New Duplicate     | Delete More Actions            | -            |      |              |        |         |                          |  |
| SIP Entities     |                        |                                |              |      |              |        |         |                          |  |
| Entity Links     | 2 Items   Refresh      |                                |              |      |              |        |         | Filter: Enable           |  |
| Time Ranges      | Name                   | SIP Entity 1                   | Protocol     | Port | SIP Entity 2 | 2 Port | Trusted | Notes                    |  |
| Routing Policies | toCM                   | 61sesmgr                       | ТСР          | 5060 | Commgr       | 5060   |         |                          |  |
| 0110.0           |                        |                                |              |      |              |        |         |                          |  |

# 6.5.2. Administer SIP Entity Link from Avaya Aura® Session Manager to Comdasys Mobile Convergence Controller

Click on Home  $\rightarrow$  Elements  $\rightarrow$  Routing  $\rightarrow$  Entity Links  $\rightarrow$  New, assign an identifying Name, choose the entity assigned to Session Manager as SIP Entity 1, set Protocol as UDP, enter 5060 for Port, choose the Mobile Convergence Controller entity as SIP Entity 2 and set Port to 5060, place an arrow in the Trusted box. Click Commit when done. This establishes the Session Manager end of the SIP Trunk to the Mobile Convergence Controller.

| AVAYA               | Avaya Aura              | ® System Man               | ager 6.1      |              |        | Help   About   Cl | hange Pass | word   Log off admin |
|---------------------|-------------------------|----------------------------|---------------|--------------|--------|-------------------|------------|----------------------|
|                     |                         |                            |               |              |        | Ro                | uting ×    | Routing × Home       |
| - Routing           | ↓ Home / Elements / Rol | iting / Entity Links - Ent | ity Links     |              |        |                   |            |                      |
| Domains             | Entity Links            |                            |               |              |        |                   |            | Commit Cancel        |
| Locations           | Endly Enilly            |                            |               |              |        |                   |            | Commit Control       |
| Adaptations         |                         |                            |               |              |        |                   |            |                      |
| SIP Entities        |                         |                            |               |              |        |                   |            |                      |
| Entity Links        | 1 Item   Refresh        |                            |               |              |        |                   |            | Filter: Enable       |
| Time Ranges         | Name                    | SIP Entity 1               | Protocol Port | SIP Entity 2 | Port   | Trusted           | Notes      |                      |
| Routing Policies    | * tomce                 | * 61sesmgr 💌               | UDP 🔹 * 5060  | * mce 💌      | * 5060 |                   |            |                      |
| Dial Patterns       |                         |                            |               |              |        |                   |            |                      |
| Regular Expressions |                         |                            |               |              |        |                   |            |                      |
| Defaults            | * Input Required        |                            |               |              |        |                   |            | Commit Cancel        |

| Αναγα               | Avaya Aur             | a® System M            | anager         | 6.1  |              |      | Help   About   Change Pas | sword   Log off admin |
|---------------------|-----------------------|------------------------|----------------|------|--------------|------|---------------------------|-----------------------|
|                     |                       |                        |                |      |              |      | Routing *                 | Routing × Home        |
| Routing             | ∢ Home / Elements / I | Routing / Entity Links | - Entity Links |      |              |      |                           |                       |
| Domains             | Entity Links          |                        |                |      |              |      |                           | Help ?                |
| Locations           |                       |                        |                |      |              |      |                           |                       |
| Adaptations         | Edit New Duplicati    | Delete More Action     | s <b>*</b>     |      |              |      |                           |                       |
| SIP Entities        |                       |                        |                |      |              |      |                           |                       |
| Entity Links        | 2 Items   Refresh     |                        |                |      |              |      |                           | Filter: Enable        |
| Time Ranges         | Name                  | SIP Entity 1           | Protocol       | Port | SIP Entity 2 | Port | Trusted                   | Notes                 |
| Routing Policies    | toCM                  | 61sesmgr               | ТСР            | 5060 | Commar       | 5060 |                           |                       |
| Dial Patterns       | tomce                 | 61sesmgr               | UDP            | 5060 | mce          | 5060 |                           |                       |
| Regular Expressions | Calasti All Alassa    |                        |                |      |              |      |                           |                       |
| Defaults            | Select : All, None    |                        |                |      |              |      |                           |                       |

## 6.6. Administer Routing Policies

To complete the routing configuration, a Routing Policy is created. Routing policies determine how calls will be routed to an attached system. Two routing policies must be created, one for the Communications Manager and the second for the Mobile Convergence Controller. These will be associated with the Dial Patterns created in **Section 6.7**.

#### 6.6.1. Create Routing Policy to Avaya Aura® Communication Manager

Click Home  $\rightarrow$  Elements  $\rightarrow$  Routing  $\rightarrow$  Routing Polices  $\rightarrow$ New, assign an indentifying Name for the route. Under the SIP Entity as Destination section, click on Select and choose the CM SIP Entity and click Select. Click Commit when done.

| AVAVA               | Avaya Aura® Sy              | stem Manager 6.1                          | Help   About   Change Password   Log off admin |
|---------------------|-----------------------------|-------------------------------------------|------------------------------------------------|
|                     |                             |                                           | Routing * Routing * Home                       |
| T Routing           | Home / Elements / Routing / | Routing Policies - Routing Policy Details |                                                |
| Domains             | Routing Policy Details      |                                           | Help ?                                         |
| Locations           | Roading Foncy Decans        |                                           |                                                |
| Adaptations         | General                     |                                           |                                                |
| SIP Entities        |                             | * Name: ToCM                              |                                                |
| Entity Links        |                             |                                           |                                                |
| Time Ranges         |                             | Disabled:                                 |                                                |
| Routing Policies    |                             | Notes:                                    |                                                |
| Dial Patterns       |                             |                                           |                                                |
| Regular Expressions | SIP Entity as Destination   |                                           |                                                |
| Defaults            | Select                      |                                           |                                                |
|                     | Name                        | FQDN or IP Address                        | Type Notes                                     |
|                     | Commgr                      | 10.10.16.31                               | CM                                             |
|                     |                             |                                           |                                                |

| AVAYA            | Avaya Aura® System Manager                             | 6.1         | Help   About   Change Password   Log off admin |  |  |
|------------------|--------------------------------------------------------|-------------|------------------------------------------------|--|--|
|                  |                                                        |             | Routing * Routing * Home                       |  |  |
| - Routing        | Home / Elements / Routing / Routing Policies - Routing | Policies    |                                                |  |  |
| Domains          | Routing Policies                                       |             | Help ?                                         |  |  |
| Locations        |                                                        |             |                                                |  |  |
| Adaptations      | Edit New Duplicate Delete More Actions -               |             |                                                |  |  |
| SIP Entities     |                                                        |             |                                                |  |  |
| Entity Links     | 2 Items   Refresh                                      |             | Filter: Enable                                 |  |  |
| Time Ranges      | Name Disabled                                          | Destination | Notes                                          |  |  |
| Routing Policies |                                                        | Commgr      |                                                |  |  |

#### 6.6.2. Create Routing Policy to Comdasys Mobile Convergence Controller

Click Home  $\rightarrow$  Elements  $\rightarrow$  Routing  $\rightarrow$  Routing Polices  $\rightarrow$  New, assign an indentifying Name for the route. In the SIP Entity as Destination section, click on Select and choose the Mobile Convergence Controller SIP Entity and click Select. Click Commit when done.

| AVAVA               | Avaya Aura® S             | System Manager 6.1                          | Help   Abou | ut   Change Password   <b>Log off admin</b> |
|---------------------|---------------------------|---------------------------------------------|-------------|---------------------------------------------|
|                     |                           |                                             |             | Routing * Routing * Home                    |
| * Routing           | Home / Elements / Routing | / Routing Policies - Routing Policy Details |             |                                             |
| Domains             | Pouting Policy Details    |                                             |             | Help ?                                      |
| Locations           | Roading Foncy Details     |                                             |             | conne concer                                |
| Adaptations         | General                   |                                             |             |                                             |
| SIP Entities        |                           | * Name: tomce                               |             |                                             |
| Entity Links        |                           |                                             |             |                                             |
| Time Ranges         |                           | Disabled:                                   |             |                                             |
| Routing Policies    |                           | Notes:                                      |             |                                             |
| Dial Patterns       |                           |                                             |             |                                             |
| Regular Expressions | SIP Entity as Destination |                                             |             |                                             |
| Defaults            | Select                    |                                             |             |                                             |
|                     |                           |                                             | _           |                                             |
|                     | Name                      | FQDN or IP Address                          | Туре        | Notes                                       |
|                     | mce                       | 10.10.16.103                                | SIP Trunk   |                                             |

| AVAYA               | Avaya Aura® Sys                | Avaya Aura® System Manager 6.1    |                          |  |  |
|---------------------|--------------------------------|-----------------------------------|--------------------------|--|--|
| -                   |                                |                                   | Routing × Routing × Home |  |  |
| Routing             | Home / Elements / Routing / Ro | uting Policies - Routing Policies |                          |  |  |
| Domains             | Routing Policies               |                                   | Help ?                   |  |  |
| Locations           |                                |                                   |                          |  |  |
| Adaptations         | Edit New Duplicate Delete      | More Actions 🝷                    |                          |  |  |
| SIP Entities        |                                |                                   |                          |  |  |
| Entity Links        | 2 Items   Refresh              |                                   | Filter: Enable           |  |  |
| Time Ranges         | Name                           | Disabled Destination              | Notes                    |  |  |
| Routing Policies    | ToCM                           |                                   |                          |  |  |
| Dial Patterns       | tomce                          |                                   |                          |  |  |
| Regular Expressions | Colorty All Marco              |                                   |                          |  |  |
| Defaults            | Select . Air, None             |                                   |                          |  |  |

## 6.7. Administer Dial Patterns

As one of its main functions, Session Manager routes SIP traffic between connected devices. Dial Patterns are created as part of the configuration to manage SIP traffic routing, which will direct calls based on the number dialed to the appropriate system.

# 6.7.1. Create Dial Pattern for Call Through to Comdasys Mobile Convergence Controller

In Section 5.6 and Section 5.7 Communication Manager is configured to route the inbound PSTN number assigned to the Comdasys Call Through feature to Session Manager. To create a Dial Pattern to route the Call Through number from Session Manager to the Mobile Convergence Controller click Home  $\rightarrow$  Elements  $\rightarrow$  Routing  $\rightarrow$  Dial Patterns  $\rightarrow$ New. Under Pattern enter the numbers presented to Session Manager by Communication Manager for the Call Through feature in the Patterns box. Set Min and Max digit string length, and set SIP Domain to ALL.

| AVAYA               | Avaya Aura® System Manager 6.1                                   | Help   About   Change Password   Log off admin |
|---------------------|------------------------------------------------------------------|------------------------------------------------|
|                     |                                                                  | Routing * Home                                 |
| Routing             | Home / Elements / Routing / Dial Patterns - Dial Pattern Details |                                                |
| Domains             | Dial Dattern Details                                             | Help ?                                         |
| Locations           | Did Facen Beans                                                  | Comme Career                                   |
| Adaptations         | General                                                          |                                                |
| SIP Entities        | * Pattern: 2456                                                  | ]                                              |
| Entity Links        |                                                                  |                                                |
| Time Ranges         | * Min: 4                                                         |                                                |
| Routing Policies    | * Max: 4                                                         |                                                |
| Dial Patterns       |                                                                  |                                                |
| Regular Expressions |                                                                  |                                                |
| Defaults            | SIP Domain: -ALL-                                                |                                                |
|                     | Notes:                                                           |                                                |
|                     |                                                                  |                                                |

In the **Originating Locations and Routing Policies** section of the web page, click **Add**. In the **Origination Location** section click **All**, in the **Routing Policies** section click the routing policy created for the Mobile Convergence Controller. Click **Select** when done.

| AVAVA                | Avaya Aura® System Manager 6.1      |                                |                             |       | Help   About   Change Password   Log off adm |                |  |
|----------------------|-------------------------------------|--------------------------------|-----------------------------|-------|----------------------------------------------|----------------|--|
|                      |                                     |                                |                             |       |                                              | Routing * Home |  |
| <sup>™</sup> Routing | Home / Elements / Routing / D       | ial Patterns - Originating     | Location and Routing Policy | List  |                                              |                |  |
| Domains              | Originating Location and Routing Pr | olicy List                     |                             |       |                                              | Select Cance   |  |
| Locations            |                                     |                                |                             |       |                                              |                |  |
| Adaptations          |                                     |                                |                             |       |                                              |                |  |
| SIP Entities         |                                     |                                |                             |       |                                              |                |  |
| Entity Links         | Originating Location                |                                |                             |       |                                              |                |  |
| Time Ranges          | Apply The Selected Routing Poly     | plicies to All Originating Loc | ations                      |       |                                              |                |  |
| Routing Policies     | 1 Item   Refresh                    |                                |                             |       |                                              | Filter: Enable |  |
| Dial Patterns        |                                     |                                |                             |       |                                              |                |  |
| Regular Expressions  | Name                                |                                |                             | Notes |                                              |                |  |
| Defaults             | Sessionmick                         |                                |                             |       |                                              |                |  |
|                      | Select All None                     |                                |                             |       |                                              |                |  |
|                      |                                     |                                |                             |       |                                              |                |  |
|                      | Routing Policies                    |                                |                             |       |                                              |                |  |
|                      | 2 Items   Refresh                   |                                |                             |       |                                              | Filter: Enable |  |
|                      | □ Name                              | Disabled                       | Destination                 |       | Notes                                        |                |  |
|                      | ToCM                                | П                              | Commgr                      |       |                                              |                |  |
|                      | ✓ tornce                            | Г                              | mce                         |       |                                              |                |  |
|                      | Select : All, None                  |                                |                             |       |                                              |                |  |
|                      | Select : All, None                  | E                              | mce                         |       |                                              |                |  |

Click **Commit** when complete.

| AVAVA               | Avaya Aura® Syste                   | m Manager 6.                  | 1                      |          | 1                             | Help   About   Change Pa      | assword   Log of    | f admin |
|---------------------|-------------------------------------|-------------------------------|------------------------|----------|-------------------------------|-------------------------------|---------------------|---------|
|                     |                                     |                               |                        |          |                               |                               | Routing *           | Home    |
| Routing             | Home / Elements / Routing / Dial P. | atterns - Dial Pattern Di     | ətails                 |          |                               |                               |                     |         |
| Domains             | Dial Pattern Details                |                               |                        |          |                               |                               | Commi               | Help ?  |
| Locations           |                                     |                               |                        |          |                               |                               | Comm                | gounder |
| Adaptations         | General                             |                               |                        |          |                               |                               |                     |         |
| SIP Entities        |                                     | * Dattern: 2456               |                        |          |                               |                               |                     |         |
| Entity Links        |                                     | Patterni. 2450                |                        |          |                               |                               |                     |         |
| Time Ranges         |                                     | * Min: 4                      |                        |          |                               |                               |                     |         |
| Routing Policies    |                                     | * Max: 4                      |                        |          |                               |                               |                     |         |
| Dial Patterns       |                                     | Emergency Call:               |                        |          |                               |                               |                     |         |
| Regular Expressions |                                     |                               |                        |          |                               |                               |                     |         |
| Defaults            |                                     | SIP Domain: [-ALL-            | <u>•</u>               |          |                               |                               |                     |         |
|                     |                                     | Notes:                        |                        |          |                               |                               |                     |         |
|                     |                                     |                               |                        |          |                               |                               |                     |         |
|                     | Originating Locations and Routin    | g Policies                    |                        |          |                               |                               |                     |         |
|                     | Add Remove                          |                               |                        |          |                               |                               |                     |         |
|                     | 1 Item   Refresh                    |                               |                        |          |                               |                               | Filter: 6           | Enable  |
|                     | Originating Location Name 1         | Originating Location<br>Notes | Routing Policy<br>Name | Rank 2 🛦 | Routing<br>Policy<br>Disabled | Routing Policy<br>Destination | Routing Po<br>Notes | licy    |
|                     | -ALL-                               | Any Locations                 | tomce                  | 0        |                               | mce                           |                     |         |
|                     | Select : All, None                  |                               |                        |          |                               |                               |                     |         |

#### 6.7.2. Create Dial Pattern to Call Mobile Device Off-net

Where the Comdasys Client is not in WIFI range, a call is placed by the Mobile Convergence Controller to its corresponding Cell Phone number through Communication Manager. It is essential that a route for this is configured. Without this route, a call to the cell phone number cannot be made. Click **Home**  $\rightarrow$  **Elements**  $\rightarrow$  **Routing**  $\rightarrow$  **Dial Patterns**  $\rightarrow$  **New**. In this instance, the Communication Manager ARS code of 9 and the first digit of the cell phone number is specified. Under **Pattern** enter the digits to be presented to Communication Manager in the **Patterns** box. Set **Min** and **Max** digit string length, and set **SIP Domain** to **ALL**.

| AVAVA               | Avaya Aura®                 | System Manager 6.1                       | Help   About   Change Password   Log off admin |
|---------------------|-----------------------------|------------------------------------------|------------------------------------------------|
| •                   |                             |                                          | Routing * Home                                 |
| Routing             | ↓ Home / Elements / Routing | g / Dial Patterns - Dial Pattern Details |                                                |
| Domains             | Dial Battern Details        |                                          | Help ?                                         |
| Locations           | Dial Pattern Details        |                                          | commit cancer                                  |
| Adaptations         | General                     |                                          |                                                |
| SIP Entities        |                             | * Pattern: 00                            |                                                |
| Entity Links        |                             | Pattern. 90                              |                                                |
| Time Ranges         |                             | * Min: 2                                 |                                                |
| Routing Policies    |                             | * Max: 16                                |                                                |
| Dial Patterns       |                             |                                          |                                                |
| Regular Expressions |                             |                                          |                                                |
| Defaults            |                             | SIP Domain: -ALL-                        |                                                |
|                     |                             | Notes:                                   |                                                |

In the **Originating Locations and Routing Policies** section of the web page, click **Add**. In the **Origination Section**, click **All**, in the **Routing Policies** section click the routing policy created for Communication Manager. Click **Select** when done.

| AVAVA               | Avaya Aura® Sys                     | stem Manager                  | 6.1              |                  | Help        | About   Change Pa | ssword   Log off admin |
|---------------------|-------------------------------------|-------------------------------|------------------|------------------|-------------|-------------------|------------------------|
|                     |                                     |                               |                  |                  |             |                   | Routing * Home         |
| - Routing           | Home / Elements / Routing / D       | ial Patterns - Originating    | Location and Rou | ting Policy List |             |                   |                        |
| Domains             | Originating Location and Routing Pr | olicy List                    |                  |                  |             |                   | Select Cancel          |
| Locations           |                                     |                               |                  |                  |             |                   | ,                      |
| Adaptations         |                                     |                               |                  |                  |             |                   |                        |
| SIP Entities        |                                     |                               |                  |                  |             |                   |                        |
| Entity Links        | Unginating Location                 |                               |                  |                  |             |                   |                        |
| Time Ranges         | Apply The Selected Routing Page 1   | olicies to All Originating Lo | cations          |                  |             |                   |                        |
| Routing Policies    | 1 Item   Refresh                    |                               |                  |                  |             |                   | Filter: Enable         |
| Dial Patterns       |                                     |                               |                  |                  | 1- <b>k</b> |                   |                        |
| Regular Expressions | I∕ Name                             |                               |                  |                  | Notes       |                   |                        |
| Defaults            | SessionMGR                          |                               |                  |                  |             |                   |                        |
|                     | Select All, None                    |                               |                  |                  |             |                   |                        |
|                     |                                     |                               |                  |                  |             |                   |                        |
|                     |                                     |                               |                  |                  |             |                   |                        |
|                     | Routing Policies                    |                               |                  |                  |             |                   |                        |
|                     | 2 Items   Refresh                   |                               |                  |                  |             |                   | Filter: Enable         |
|                     | □ Name                              | Disabled                      | Destination      |                  |             | Notes             |                        |
|                     | ToCM                                | Γ                             | Commgr           | 1                |             |                   |                        |
|                     | tomce                               |                               | mce              |                  |             |                   |                        |
|                     | Select : All, None                  |                               |                  |                  |             |                   |                        |
|                     |                                     |                               |                  |                  |             |                   |                        |

RCP; Reviewed: SPOC 9/1/2011

Click **Commit** when complete.

| AVAVA               | Avaya Aura® Syste                  | m Manager 6.                  | 1                      |          | 1                             | Help   About   Change Pa      | assword   Log of    | ff adm |
|---------------------|------------------------------------|-------------------------------|------------------------|----------|-------------------------------|-------------------------------|---------------------|--------|
|                     |                                    |                               |                        |          |                               |                               | Routing *           | Hom    |
| Routing             | Home / Elements / Routing / Dial P | atterns - Dial Pattern D      | etails                 |          |                               |                               |                     |        |
| Domains             | Dial Dattorn Dotails               |                               |                        |          |                               |                               | Comm                | Help   |
| Locations           | Dial Pattern Details               |                               |                        |          |                               |                               | Comm                |        |
| Adaptations         | General                            |                               |                        |          |                               |                               |                     |        |
| SIP Entities        |                                    | * Dattern: 00                 |                        |          |                               |                               |                     |        |
| Entity Links        |                                    | Pattern. 50                   | 1                      |          |                               |                               |                     |        |
| Time Ranges         |                                    | * Min: 2                      |                        |          |                               |                               |                     |        |
| Routing Policies    |                                    | * Max: 16                     | ]                      |          |                               |                               |                     |        |
| Dial Patterns       |                                    | Emergency Call: 🔲             |                        |          |                               |                               |                     |        |
| Regular Expressions |                                    | SIB Domains                   | -                      |          |                               |                               |                     |        |
| Defaults            |                                    | SIP Dumain: [-ALL-            |                        |          |                               |                               |                     |        |
|                     |                                    | Notes:                        |                        |          |                               |                               |                     |        |
|                     |                                    |                               |                        |          |                               |                               |                     |        |
|                     | Originating Locations and Routir   | ig Policies                   |                        |          |                               |                               |                     |        |
|                     | Add Remove                         |                               |                        |          |                               |                               |                     |        |
|                     | 1 Item   Refresh                   |                               |                        |          |                               |                               | Filter:             | Enable |
|                     | Originating Location Name 1        | Originating Location<br>Notes | Routing Policy<br>Name | Rank 2 🗻 | Routing<br>Policy<br>Disabled | Routing Policy<br>Destination | Routing Po<br>Notes | olicy  |
|                     | SessionMGR                         |                               | ToCM                   | 0        |                               | Commgr                        |                     |        |
|                     | Select : All, None                 |                               |                        |          |                               |                               |                     |        |

#### 6.8. Administer Avaya Aura® Session Manager

To complete the configuration, adding the Session Manager will provide the linkage between the System Manager and Session Manager. Click Home  $\rightarrow$  Elements  $\rightarrow$  Session Manager  $\rightarrow$  Session Manager Administration. On the right hand side, under Session Manager Instances, click on New.

Under General:

- SIP Entity name Select the names of the SIP entity added for Session Manager
- Management Access Point Host Name/IP

Enter the IP address of the Session Manager management interface

Under Security Module:

- Network Mask Enter the network mask corresponding to the IP address of the Session Manager
- **Default Gateway** Enter the IP address of the default gateway for Session Manager.

Use default values for the remaining fields.

| AVAVA                             | Avaya Aura® System Manager 6.1 Help   About   Change Password   Log off admin                                                                                   |
|-----------------------------------|----------------------------------------------------------------------------------------------------|
|                                   | Session Manager * Routing * Home                                                                                                    |
| ▼ Session Manager                 | Home / Elements / Session Manager / Session Manager Administration - Session Manager Administration                                                             |
| Dashboard                         | Heip ?                                                                                                    |
| Session Manager<br>Administration | Edit Session Manager Commit Cancel                                                                                                    |
| Communication Profile<br>Editor   | General   Security Module   NIC Bonding   Monitoring   CDR   Personal Profile Manager (PPM) - Connection Settings   Event Server  <br>Expand All   Collapse All |
| Network Configuration             | General                                                                                                    |
| > Device and Location             |                                                                                                    |
| Configuration                     | SIP Entity Name 61sesmgr                                                                                                    |
| Application                       | Description                                                                                                    |
| Configuration                     | *Management Access Point Host Name/IP 10.10.16.54                                                                                                    |
| System Status                     |                                                                                                    |
| System Tools                      | *Direct Routing to Endpoints Enable                                                                                                    |
|                                   |                                                                                                    |
|                                   | Security Module                                                                                                    |
|                                   | SIP Entity IP Address 10.10.16.201                                                                                                    |
|                                   | *Network Mask [255.255.0                                                                                                    |
|                                   | *Default Gateway [10.10.16.1                                                                                                    |
|                                   | *Call Control PHB [46                                                                                                    |
|                                   | *QOS Priority 6                                                                                                    |

## 6.9. Add Avaya Aura® Communications Manager

In order for Communication Manager to provide configuration and support to SIP Phones when they register to Session Manager, Communication Manager must be added as an application.

## 6.9.1. Create a Avaya Aura® Communication Manager Instance

On the System Manager Managements Screen click Home  $\rightarrow$  Elements  $\rightarrow$  Inventory  $\rightarrow$  Manage Elements  $\rightarrow$  New. Select CM from the drop-down list.

| AVAYA                | Avaya Aura® System Manager 6.1                                                                                                    | Help   About   Change Password   Log off admin |
|----------------------|----------------------------------------------------------------------------------------------------|------------------------------------------------|
| -                    |                                                                                                    | Inventory × Home                               |
| * Inventory          | Home / Elements / Inventory / Manage Elements - New Entities Insta<br>Home / Elements / Inventory / Manage Elements - New Entities Insta | ince                                           |
| Manage Elements      |                                                                                                    | Help ?                                         |
| Discovered Inventory | New Entities Instance                                                                                                    | Commit Cancel                                  |
| Discovery Management |                                                                                                    |                                                |
| Synchronization      | Application *                                                                                                    |                                                |
|                      | Application 💌                                                                                                    |                                                |
|                      | * Type CM<br>Select Type<br>AES<br>Application<br>CM                                                                                     |                                                |
|                      | Conferencing 6.0<br>IP Office<br>Media Gateway<br>Messaging<br>PS 6.0<br>PS 6.1<br>Session Manager<br>TPS                                | Commit Cancel                                  |

The following screen will load, enter an identifying **Name** and the IP address of the Communication Manager server as the **Node**.

| AVAYA                                                                                                    | Avaya Aura® System Manager 6.1                                                                                                    | Help   About   Change Password   <b>Log off admin</b> |
|----------------------------------------------------------------------------------------------------|----------------------------------------------------------------------------------------------------|-------------------------------------------------------|
| -                                                                                                    |                                                                                                    | Inventory × Home                                      |
| <ul> <li>Inventory</li> <li>Manage Elements</li> <li>Discovered Inventory</li> <li>Discovery Management</li> <li>Synchronization</li> </ul> | Home / Elements / Inventory / Manage Elements - New CM Instance New CM Instance Application * Attributes * Application * * Name CommsMgr * Type CM Reset Description | Help ?<br>Commit Cancel                               |
|                                                                                                    | * Node 10.10.16.47                                                                                                    | <u>Commit</u> <u>Cancel</u>                           |

Click on the **Attributes** tab and enter a valid Communication Manager **Login** and **Password**, leave all other settings as default. Click **Commit** when done.

| AVAVA                | Avaya Aura® Sy              | /stem Manage                            | er 6.1                      | Help   About   Change Password   Log off admin |
|----------------------|-----------------------------|-----------------------------------------|-----------------------------|------------------------------------------------|
|                      |                             |                                         |                             | Inventory × Home                               |
| Tinventory           | Home / Elements / Inventory | / Manage Elements -                     | New CM Instance             |                                                |
| Manage Elements      |                             |                                         |                             | Help ?                                         |
| Discovered Inventory | New CM Instance             |                                         |                             | Commit Cancel                                  |
| Discovery Management |                             |                                         |                             |                                                |
| > Synchronization    | Application * Attributes    | *                                       |                             |                                                |
|                      | SNMP Attributes •           | * Version                               | € <sub>None</sub> C v1 C v3 |                                                |
|                      |                             | * Login<br>Password<br>Confirm Password | init<br>••••••              |                                                |
|                      |                             | Is SSH Connection                       | <b>v</b>                    |                                                |
|                      |                             | * Port                                  | 5022                        |                                                |
|                      |                             | Alternate IP Address                    |                             |                                                |
|                      | RSA SSH F                   | ingerprint (Primary IP)                 |                             |                                                |
|                      | RSA SSH Fin                 | gerprint (Alternate IP)                 |                             |                                                |

| Αναγα                | Avaya Aura® Syst                | Help   About                  | o   About   Change Password   Log off admin |         |             |                  |  |  |  |  |
|----------------------|---------------------------------|-------------------------------|---------------------------------------------|---------|-------------|------------------|--|--|--|--|
|                      |                                 |                               |                                             |         |             | Inventory × Home |  |  |  |  |
| * Inventory          | Home / Elements / Inventory / N | 1anage Elements - Manage I    | Elements                                    |         |             |                  |  |  |  |  |
| Manage Elements      | Manage Flements                 |                               |                                             |         |             | Help ?           |  |  |  |  |
| Discovered Inventory | Manage Liements                 |                               |                                             |         |             |                  |  |  |  |  |
| Discovery Management |                                 |                               |                                             |         |             |                  |  |  |  |  |
| Synchronization      | Entities                        |                               |                                             |         |             |                  |  |  |  |  |
|                      | View Edit New Delete More A     | ctions 👻                      |                                             |         |             |                  |  |  |  |  |
|                      | 1 Item   Refresh   Show ALL     | 1 Item   Refresh   Show ALL 💌 |                                             |         |             |                  |  |  |  |  |
|                      | □ Name                          | Node                          | Туре                                        | Version | Description |                  |  |  |  |  |
|                      | CommsMGR                        | 10.10.16.47                   | CM                                          |         |             |                  |  |  |  |  |
|                      | Select : All, None              |                               |                                             |         |             |                  |  |  |  |  |

#### 6.9.2. Create an Avaya Aura® Communication Manager Application

For Communication Manager support, further configuration of the Session Manager is required. Once complete the Session Manager will support Avaya SIP phone registration. Users are created through the Session Manager **User Management** screens. Session Manager creates corresponding stations on Communication Manager.

Configuration of the Communication Manager Application via Session Manager is a two stage sequence, with the Application being created first, followed by the Application Sequence. Click Home  $\rightarrow$  Elements  $\rightarrow$  Session Manager  $\rightarrow$  Application Configuration  $\rightarrow$  Applications  $\rightarrow$  New. For Name enter a suitable identifier. For SIP Entity select the SIP Entity of Communication Manager from the drop-down list. Select the Communication Manager Instance created in Section 6.9.1 from the CM System for SIP Entity drop-down list. Click Commit to save.

| AVAYA                             | Avaya Aura          | a® System Manager 6.1                                              | Help   About   Change Password   Log off admin |
|-----------------------------------|---------------------|--------------------------------------------------------------------|------------------------------------------------|
| -                                 |                     |                                                                    | Session Manager × Home                         |
| ▼ Session Manager                 | Home / Elements / S | ession Manager / Application Configuration / Applications - Applic | cations                                        |
| Dashboard                         |                     |                                                                    | Help ?                                         |
| Session Manager<br>Administration | Application E       | ditor                                                              | Commit Cancel                                  |
| Communication Profile<br>Editor   | Application         |                                                                    |                                                |
| Network Configuration             | *Name ann           |                                                                    |                                                |
| Device and Location               |                     |                                                                    |                                                |
| Configuration                     | *SIP Entity Commgr  | <u> </u>                                                           |                                                |
| * Application                     | *CM System          | View/Add                                                           |                                                |
| Configuration                     | Entity              |                                                                    |                                                |
| Applications                      | Description         |                                                                    |                                                |
| Application                       |                     | r                                                                  |                                                |
| Sequences                         | Application Attrib  | utes (optional)                                                    |                                                |
| Implicit Users                    |                     |                                                                    |                                                |
| NRS Proxy Users                   | Name                | Value                                                              |                                                |
| System Status                     | Application Handle  |                                                                    |                                                |
| System Tools                      | URI Parameters      |                                                                    |                                                |
|                                   |                     |                                                                    |                                                |
|                                   | *Required           |                                                                    | Commit Cancel                                  |

To configure the Application Sequences Configuration click Home  $\rightarrow$  -Elements  $\rightarrow$  -Session Manager  $\rightarrow$  Application Configuration  $\rightarrow$  Applications Sequences  $\rightarrow$ New. For Name enter a suitable identifier. In the Available Applications section, select the + sign beside the Application that is to be added to this sequence.

| AVAVA                                | А             | vaya Aura                   | ® System M          | lanager 6.1                      |                   | Help ( /             | About   Change Passwor | d   Log off ad | min   |
|--------------------------------------|---------------|-----------------------------|---------------------|----------------------------------|-------------------|----------------------|------------------------|----------------|-------|
|                                      |               |                             |                     |                                  |                   |                      | Session Man            | ager × Ho      | me    |
| ▼ Session Manager                    | <b>↓</b> Home | e / Elements / S            | ession Manager / Ap | plication Configuration / Applic | ation Sequences - | Application Sequence | es                     |                |       |
| Dashboard                            |               |                             |                     |                                  |                   |                      |                        | He             | .lp ? |
| Session Manager<br>Administration    | Ар            | plication Se                | equence Edito       | r                                |                   |                      | 1                      | Commit Cano    | el    |
| Communication Profile<br>Editor      | Appl          | ication Sequenc             | e                   |                                  |                   |                      |                        |                |       |
| Network Configuration                | *Nam          | e app seq                   |                     |                                  |                   |                      |                        |                |       |
| Device and Location<br>Configuration | Descr         | iption [                    |                     |                                  |                   |                      |                        |                |       |
| * Application                        |               |                             |                     |                                  |                   |                      |                        |                |       |
| Configuration                        | App           | lications in thi            | s Sequence          |                                  |                   |                      |                        |                |       |
| Applications                         | Mo            | ove First Mov               | e Last 🔋 Remove     |                                  |                   |                      |                        |                |       |
| Application                          |               |                             |                     |                                  |                   |                      |                        |                |       |
| Sequences                            | U Ite         | ms                          |                     |                                  |                   |                      |                        |                |       |
| Implicit Users                       | Г             | Sequence<br>Order (first to | Name                | SIP Entity                       | Mandatory         |                      | Description            |                |       |
| NRS Proxy Users                      |               | last)                       | Dece Added          |                                  |                   |                      | -                      |                |       |
| System Status                        |               | NO Applications Ha          | ve been Added       |                                  |                   |                      |                        |                |       |
| > System Tools                       | Ava           | ilable Applicat             | ions                |                                  |                   |                      |                        |                |       |
|                                      | 1 Ite         | m   Refresh                 |                     |                                  |                   |                      |                        | Filter: Enab   | e     |
|                                      |               | Name                        |                     | SIP Entity                       |                   | Description          |                        |                |       |
|                                      | ÷             | app                         | 0                   | Commgr                           |                   |                      |                        |                |       |

Verify that the Applications in this Sequence is updated correctly. Click Commit to save.

| Αναγα                           | Avaya           | a Aura              | Help   A               | About   Change Password   Log off admin |                                    |                        |
|---------------------------------|-----------------|---------------------|------------------------|-----------------------------------------|------------------------------------|------------------------|
|                                 |                 |                     |                        |                                         |                                    | Session Manager * Home |
| Session Manager                 | ↓ Home / Eler   | ments / S           | ession Manager / Appli | cation Configuration / Application      | n Sequences - Application Sequence | s                      |
| Dashboard                       |                 |                     |                        |                                         |                                    | Help ?                 |
| Session Manager                 | Applica         | tion Se             | equence Editor         |                                         |                                    | Commit Cancel          |
| Administration                  |                 |                     |                        |                                         |                                    |                        |
| Communication Profile           | Application     | Convers             |                        |                                         |                                    |                        |
| Editor                          | Application     | Sequence            | 2                      |                                         |                                    |                        |
| > Network Configuration         | *Name           | app seq             |                        | ]                                       |                                    |                        |
| > Device and Location           | Description     | ſ                   |                        | J                                       |                                    |                        |
| Configuration                   | Description     | ۹                   |                        | 1                                       |                                    |                        |
| <ul> <li>Application</li> </ul> |                 |                     |                        |                                         |                                    |                        |
| Configuration                   | Applicatio      | ns in this          | 3 Sequence             |                                         |                                    |                        |
| Applications                    | Move First      | Mov                 | e Last Remove          |                                         |                                    |                        |
| Application                     | 4.74            |                     |                        |                                         |                                    |                        |
| Sequences                       | 1 Item          |                     |                        |                                         |                                    |                        |
| Implicit Users                  | Sequi<br>Orde   | ence<br>r (first to | Name                   | SIP Entity                              | Mandatory                          | Description            |
| NRS Proxy Users                 | last)           | ·                   |                        |                                         |                                    |                        |
| > System Status                 |                 | *                   | app                    | Commgr                                  |                                    |                        |
| System Tools                    | Select : All, M | None                |                        |                                         |                                    |                        |

#### 6.9.3. Synchronize Avaya Aura® Communication Manager Data

On the System Manager click Home  $\rightarrow$  Elements  $\rightarrow$  Inventory  $\rightarrow$  Synchronization  $\rightarrow$  Communication System. Select the appropriate Element Name and select Initialize data for selected devices. Then click on Now.

| Αναγα                | Avaya Aura® System Manager 6.1 Help   About   Change Password   Log off add                                                        |                       |                      |                                     |                              |                |                   |          | ff admin   |         |
|----------------------|----------------------------------------------------------------------------------------------------|-----------------------|----------------------|-------------------------------------|------------------------------|----------------|-------------------|----------|------------|---------|
| -                    |                                                                                                    |                       |                      |                                     |                              |                |                   | I        | nventory * | Home    |
| * Inventory          | I Home                                                                                                    | e / Elements / Inv    | entory / Synchro     | nization / Communica                | tion System - Synchror       | nize CM Data a | ind Configure Opt | ions     |            |         |
| Manage Elements      | Svn                                                                                                    | chronize CM           | Data and C           | onfigure Ontion                     | 16                           |                |                   |          |            | нер ?   |
| Discovered Inventory | <b>J</b>                                                                                                    |                       | butu unu e           | oningare option                     |                              |                |                   |          |            |         |
| Discovery Management | Current l                                                                                                    |                       |                      | unit i confinition coti             |                              |                |                   |          |            |         |
| Synchronization      | Expa                                                                                                    | nd All   Collapse All | Inch Element Cut I'n | rough   Configuration Opti          | ons (                        |                |                   |          |            |         |
| Communication        | 0                                                                                                    |                       |                      |                                     |                              |                |                   |          |            |         |
| System               | Syn                                                                                                    | chronize CM Dat       | ta/Launch Elem       | ent Cut Through 💌                   |                              |                |                   |          |            |         |
| Messaging System     | 1 Ite                                                                                                    | m   Refresh   Show    | ALL 💌                |                                     |                              |                |                   |          | Filter:    | Enable  |
|                      |                                                                                                    | Element Name          | FQDN/IP Addres       | s Last Sync Time                    | Last Translation Time        | Sync Type      | Sync Status       | Location | Software   | Version |
|                      |                                                                                                    | CommsMGR              | 10.10.16.47          | July 25, 2011<br>12:00:08 AM +01:00 | 10:00 pm SUN JUL 24,<br>2011 | Incremental    | Completed         |          | R016×.00.1 | 510.1   |
|                      | Sele                                                                                                    | ct : All, None        |                      |                                     |                              |                |                   |          |            |         |
|                      | C Initialize data for selected devices<br>C Incremental Sync data for selected devices<br>C Save Translations for selected devices |                       |                      |                                     |                              |                |                   |          |            |         |
|                      | Now Schedule Cancel Launch Element Cut Through                                                                                     |                       |                      |                                     |                              |                |                   |          |            |         |

#### 6.10. Administer SIP Users

SIP Users must be added via System Manager and the details will be updated on Session Manager and Communication Manager. Click **Home**  $\rightarrow$  **Users**  $\rightarrow$  **User Management**  $\rightarrow$ **Manage Users**  $\rightarrow$  **New**. In the **Identity** tab enter the following information and use defaults for other fields.

- Last Name Enter a last name
- First Name Enter a first name
- Login Name Enter the desired extension number in the format
- Password
   extension@domain.com
   where the domain was defined in Section 6.2
   Any password

| 🕆 User Management 🔸  | Home / Users / User Management / Manage Users - New User Profile |           |
|----------------------|------------------------------------------------------------------|-----------|
| Manage Users         | J                                                                | Help ?    |
| Public Contacts      | New User Profile Comm                                            | it Cancel |
| Shared Addresses     |                                                                  |           |
| System Presence ACLs | Identity * Communication Profile * Membership Contacts           |           |
|                      | Identity 🖲                                                       |           |
|                      | * Last Name: Comdasys                                            |           |
|                      | ** FISLNAIRE, Bidkberry                                          |           |
|                      | Middle Name:                                                     |           |
|                      | Description:                                                     |           |
|                      | * Login Name: 1319@avaya.com                                     |           |
|                      | * Authentication Type: Basic 🔽                                   |           |
|                      | * Password:                                                      |           |
|                      | * Confirm Password:                                              |           |
|                      | Localized Display Name:                                          |           |
|                      | Endpoint Display Name:                                           |           |
|                      | Honorific:                                                       |           |
|                      | Language Preference:                                             |           |
|                      | Time Zone:                                                       |           |

Click on the **Communication Profile** tab, configure the **Communication Profile Password**. This is the password you will use to log in the SIP user agent using the Mobile Convergence Controller.

| Αναγα                | Avaya Aura® System Manager 6.1                                   | Help   About   Change Password   Log off admin |  |  |
|----------------------|------------------------------------------------------------------|------------------------------------------------|--|--|
|                      |                                                                  | User Management × Home                         |  |  |
| 🕆 User Management    | Home / Users / User Management / Manage Users - New User Profile |                                                |  |  |
| Manage Users         |                                                                  | Help ?                                         |  |  |
| Public Contacts      | New User Profile                                                 | Commit Cancel                                  |  |  |
| Shared Addresses     |                                                                  |                                                |  |  |
| System Presence ACLs | Identity * Communication Profile * Membership Contacts           |                                                |  |  |
|                      | Communication Profile 💌                                          |                                                |  |  |
|                      | Communication Profile Password:                                  |                                                |  |  |
|                      | Confirm Password: ••••••                                         |                                                |  |  |
|                      |                                                                  |                                                |  |  |

Solution & Interoperability Test Lab Application Notes ©2011 Avaya Inc. All Rights Reserved. 38 of 51 Comdasys-CM6SM6 In the **Communication Address** section of the same page, click on **New**. For **Fully Qualified Address** enter the extension number and select the proper domain as configured for the **Login Name** in the **Identity** tab. Click **Add**.

| Com | munication   | Address 💌              |                  |             |        |            |
|-----|--------------|------------------------|------------------|-------------|--------|------------|
| New | Edit Deleti  | e                      |                  |             |        |            |
| Г   | Туре         |                        | Handle           |             | Domain |            |
|     | No Records f | ound                   |                  |             |        |            |
|     |              | Ту                     | ype: Avaya SIP 💌 |             |        |            |
|     |              | * Fully Qualified Addr | ess: 1319        | @ avaya.com |        |            |
|     |              |                        |                  |             |        | Add Cancel |
|     |              |                        |                  |             |        |            |

The page will display the added **Communication Address**.

| New Edit Delete |        |           |
|-----------------|--------|-----------|
|                 |        |           |
| 🗖 Туре          | Handle | Domain    |
| 🗖 🛛 Avaya SIP   | 1319   | avaya.com |

Place a tick in the Session Manager Profile box to expand the section. For Primary Session Manager select from the drop-down box the entity configured in Section 6.4.1. Set the Origination Application Sequence and Termination Application Sequence to the application sequence configured in Section 6.9.2. Set the Home Location as the location configured in Section 6.3.

| ession M | 1anager Profile 💌                       |              |         |           |         |
|----------|-----------------------------------------|--------------|---------|-----------|---------|
|          | * Drimary Possion Managor               | 61cosmar     | Primary | Secondary | Maximum |
|          | ** Primary Session Manager              |              | 7       | 0         | 7       |
|          |                                         |              | Primary | Secondary | Maximum |
|          | Secondary Session Manager               | (None) 💌     |         |           |         |
| Ori      | igination Application Sequence          | app seq 💌    |         |           |         |
| Terr     | mination Application Sequence           | app seq 💌    |         |           |         |
|          | Survivability Server                    | (None) 💌     | _       |           |         |
|          | * Home Location                         | SessionMGR 🔻 | ]       |           |         |
| L        | Survivability Server<br>* Home Location | (None)       | ]       |           |         |

In the Endpoint Profile section of the same page, from the System drop-down box select the element configured as the CM instance in Section 6.9.1, set the Profile Type as Endpoint, enter the extension number configured, in this case 1319, in the Extension field and select the Template to be used for this endpoint, in this case DEFAULT\_9620SIP\_CM\_6\_0, set the Port as IP. Click on Commit (not shown) when done.

| 🗹 Endpoint Profile 💌                   |                                     |                 |                 |   |
|----------------------------------------|-------------------------------------|-----------------|-----------------|---|
|                                        | * System                            | CommsMGR 💌      |                 |   |
|                                        | * Profile Type                      | Endpoint 💌      |                 |   |
| Use Exi                                | isting Endpoints                    |                 |                 |   |
|                                        | * Extension                         | <b>Q</b> 1319   | Endpoint Editor |   |
|                                        | * Template                          | DEFAULT_9620SIP | _CM_6_0         | • |
|                                        | Set Type                            | 9620SIP         |                 |   |
|                                        | Security Code                       |                 |                 | _ |
|                                        | * Port                              | Q IP            |                 |   |
| Voi                                    | ice Mail Number                     |                 |                 | _ |
| Delete Endpoint on Unassign<br>User or | of Endpoint from<br>on Delete User. |                 |                 |   |

Repeat these steps for each SIP user to be added. The screen below summarizes the added SIP **Users**.

| Αναγα                | ļ            | Avaya Au        | ıra® System Manage              | r 6.1           | Help   About | Change Password   Log off admin |
|----------------------|--------------|-----------------|---------------------------------|-----------------|--------------|---------------------------------|
| -                    |              |                 |                                 |                 |              | User Management × Home          |
| 🕆 User Management    | <b>∢</b> Hom | ie / Users / Us | ser Management / Manage Users - | User Management |              |                                 |
| Manage Users         | Γ            |                 |                                 |                 |              | Help ?                          |
| Public Contacts      | Us           | er Manag        | ement                           |                 |              |                                 |
| Shared Addresses     |              |                 |                                 |                 |              |                                 |
| System Presence ACLs | Liea         | are             |                                 |                 |              |                                 |
|                      | 7 Ite        | ems   Refresh   |                                 |                 |              | Advanced Search •               |
|                      |              | Status          | Name                            | Login Name      | E164 Handle  | Last Login                      |
|                      |              | 오               | Akemi, Hanson                   | 1300@avaya.com  | 1300         |                                 |
|                      |              | 오               | Comdasys, Android               | 1321@avaya.com  | 1321         |                                 |
|                      |              | 모               | Comdasys, Blackberry            | 1319@avaya.com  | 1319         |                                 |
|                      |              | 오               | Comdasys, iPhone                | 1320@avaya.com  | 1320         |                                 |
|                      |              | 요               | Comdasys, Nokia                 | 1322@avaya.com  | 1322         |                                 |
|                      |              | 윤               | Default Administrator           | admin           |              |                                 |
|                      |              | 요               | Harry, Potter                   | 1350@avaya.com  | 1350         |                                 |
|                      | Sele         | ect : All, None |                                 |                 |              |                                 |

If the users cannot logon, ensure that both synchronization of SIP endpoints to Communication Manager and replication to Session Manager have occurred. For Communication Manager synchronisation confirmation, click **Home**  $\rightarrow$  **Inventory**  $\rightarrow$  **Synchronization**  $\rightarrow$ **Communication System**, ensure that the **Sync Status** is **Completed**. If not, click the radio button next to **Incremental Synch data for selected devices**, click the tick box next to the **Element Name** configured in **Section 6.9.1** and click on **Now**. The **Sync Status** will show **Completed** once a full synchronisation of the data configured on System Manager has been sent to Communication Manager.

| Αναγα                | A      | vaya Aura                                                                | ® System Ma                                                | anager 6.1                          |                           |                | Help   Abou       | t   Change Pas | sword   Log o | ff admin |
|----------------------|--------|--------------------------------------------------------------------------|------------------------------------------------------------|-------------------------------------|---------------------------|----------------|-------------------|----------------|---------------|----------|
|                      |        |                                                                          |                                                            |                                     |                           |                | Inventory         | × User Man     | agement ×     | Home     |
| * Inventory          | ▲ Home | e / Elements / Inv                                                       | ventory / Synchroniz                                       | ation / Communica                   | tion System - Synchror    | nize CM Data a | nd Configure Opti | ons            |               |          |
| Manage Elements      | Svn    | chronize CM                                                              | Data and Con                                               | figure Ontion                       | 16                        |                |                   |                |               | Help ?   |
| Discovered Inventory | - Jyn  |                                                                          |                                                            | inguie option                       | 15                        |                |                   |                |               |          |
| Discovery Management |        |                                                                          | 1.01                                                       |                                     |                           |                |                   |                |               |          |
| Synchronization      | Expa   | nronize CM Data/Lau<br>nd All   Collapse All                             | inch Element Cut Ihrou                                     | gn   Configuration Opti             | ons                       |                |                   |                |               |          |
| Communication        |        |                                                                          |                                                            |                                     |                           |                |                   |                |               |          |
| System               | Syn    | chronize CM Dat                                                          | ta/Launch Elemen                                           | t Cut Through 💌                     |                           |                |                   |                |               |          |
| Messaging System     | 1 Ite  | m   Refresh   Show                                                       | ALL                                                        |                                     |                           |                |                   |                | Filter:       | Enable   |
|                      |        | Element Name                                                             | FQDN/IP Address                                            | Last Sync Time                      | Last Translation Time     | Sync Type      | Sync Status       | Location       | Software      | Version  |
|                      |        | CommsMGR                                                                 | 10.10.16.47                                                | July 26, 2011<br>11:06:36 AM +01:00 | 10:00 pm MON JUL 25, 2011 | Incremental    | Completed         |                | R016×.00.1    | L.510.1  |
|                      | Sele   | ct : All, None                                                           |                                                            |                                     |                           |                |                   |                |               |          |
|                      |        | nitialize data for sele<br>Incremental Sync data<br>ave Translations for | cted devices<br>a for selected devices<br>selected devices |                                     |                           |                |                   |                |               |          |
|                      | Now    | Schedule Cance                                                           | el                                                         | t Through                           |                           |                |                   |                |               |          |

For Session Manager replication confirmation, click Home  $\rightarrow$  Services  $\rightarrow$  Replication and confirm that the Synchronization Status is displayed as Synchronized (not shown). If it is not, click the tick box next to the Replica Group and click Repair. This will force synchronization of the data from System Manager to Session Manager.

# 7. Configure Comdasys Mobile Convergence Controller

These Application Notes assume a Mobile Convergence Controller was supplied by Comdasys. All administration of the Mobile Convergence Controller is performed through its web interface. Login to the Mobile Convergence Controller web interface using its IP address, in this case <a href="https://lo.10.16.103/">https://lo.10.16.103/</a>, and enter the appropriate credentials to log on.

### 7.1. Administer LAN Interfaces

Two IP addresses on the LAN interface are required, one for the SIP Trunk connection to Session Manager and another one for the SIP user registrations. Click Network  $\rightarrow$  LAN Interface 1 and enter a valid IP address and Netmask, click Save when complete.

| SYSTEM             | NETWORK | SECURITY | TELEPHONY          | FEATURES | UC | DEPLOYMENT | DIAGNOSTICS |
|--------------------|---------|----------|--------------------|----------|----|------------|-------------|
| WAN Interface      |         |          |                    |          |    |            |             |
| LAN Interface 1    |         |          |                    |          |    |            | -           |
| Basic Settings     |         |          |                    |          |    |            | -           |
| IP address         |         |          | 10 . 10 . 16 . 103 |          |    |            |             |
| Netmask            |         | 2        | 255.255.255.0      |          |    |            |             |
| NAT                |         | Γ        | 3                  |          |    |            |             |
|                    |         |          |                    |          |    |            | Save        |
| DHCP Server Settin | ns      |          |                    |          |    |            |             |
|                    | 90      |          |                    |          |    |            |             |

Click Network  $\rightarrow$  Virtual Interfaces  $\rightarrow$  Add Interface, select LAN1 from the drop-down list, enter a valid VLAN ID, IP address and Netmask and click on to commit. The screen below will be displayed for confirming the entry.

| SYSTEM               | NETWORK       | SECU         | URITY T       | ELEPHONY    | FEATURES | ι | JC | DEPLOYMENT | DIAGNOSTICS |
|----------------------|---------------|--------------|---------------|-------------|----------|---|----|------------|-------------|
| WAN Interface        |               |              |               |             |          |   |    |            |             |
| LAN Interface 1      |               |              |               |             |          |   |    |            |             |
| LAN Interface 2      |               |              |               |             |          |   |    |            |             |
| DMZ Interface        |               |              |               |             |          |   |    |            |             |
| Virtual Interfaces   |               |              |               |             |          |   |    |            | ~           |
| Configured Virtual I | interfaces    |              |               |             |          |   |    |            | •           |
|                      |               |              |               |             |          |   |    |            |             |
| Local Interface Nu   | mber(VLAN ID) | IP address   | Netmask       | 802.1Q VLAN |          |   |    |            |             |
| LAN 1 1              |               | 10.10.16.104 | 255.255.255.0 | Diabled     | 1        |   |    |            |             |
| Add Interface        |               |              |               |             |          |   |    |            |             |
|                      |               |              |               |             |          |   |    |            |             |

## 7.2. Configure Global Settings

Click **Telephony**  $\rightarrow$  **Global Settings** to setup the global settings as indicated on the screenshot below. For details explaining the options, consult the Mobile Convergence Administrator Manual referenced in Section 11.

| SYSTEM              | NETWORK              | SECURITY | TELEPHONY | FEATURES | UC | DEPLOYMENT | DIAGNOSTICS |
|---------------------|----------------------|----------|-----------|----------|----|------------|-------------|
| Global Settings     |                      |          |           |          |    |            | ·           |
| Global Settings     |                      |          |           |          |    |            | •           |
| Enable Call-Throug  | <u>h Early Media</u> | <b>v</b> |           |          |    |            |             |
| Enable Client Early | <u>/ Media</u>       | V        |           |          |    |            |             |
| Enable busy sound   | <u>d in Wifi</u>     | V        |           |          |    |            |             |
| Disable Inband DT   | MF Detection         | V        |           |          |    |            |             |
| Disable Number Co   | onverter             |          |           |          |    |            |             |
| Enable DTMF invok   | ed Handover          |          |           |          |    |            |             |
| Unavailable Timeo   | ut                   |          |           |          |    |            |             |
| DTMF Duration       |                      |          |           |          |    |            |             |
| RTP payload-type f  | for DTMF             |          |           |          |    |            |             |
| Disable "recommer   | nd handover" feature |          |           |          |    |            |             |
| Confirm SIM Switch  | h with SMS           |          |           |          |    |            |             |
| Force Ringing on E  | arly Media           |          |           |          |    |            |             |
| Use P-Asserted Ide  | entity               |          |           |          |    |            |             |
| Activate APN        |                      |          |           |          |    |            |             |
| Process rinstance-  | taq                  |          |           |          |    |            |             |
| Number of GSM-dic   | gits to match        | 9        |           |          |    |            | _           |
| Don't send P-Asse   | rted Identitiy       |          |           |          |    |            |             |
| Don't send P-Prefe  | erred Identitiy      |          |           |          |    |            |             |
| Don't send Remote   | e-Party ID           |          |           |          |    |            |             |
|                     |                      |          |           |          |    |            | Save        |

## 7.3. Configure Numbering Profiles

Numbering profiles are configured according to the country of implementation. Click **Telephony**   $\rightarrow$  Numbering Profiles  $\rightarrow$  Add, enter a Name to identify the locale, the international Country Code, the Country Prefix used for dialing international numbers, the local Area Prefix, the Outgoing Prefix assigned on Communication Manager (in this case the ARS Feature access code), the Internal Length of extensions used on Communication Manager and set Minimal Outgoing Format to Subscriber. Click on to commit, as shown below.

|          | ng Profil       |                   |              |                |                    |                 |                     |                            |   |
|----------|-----------------|-------------------|--------------|----------------|--------------------|-----------------|---------------------|----------------------------|---|
| Configui | ed Profil       | es                |              |                |                    |                 |                     |                            |   |
| Name*    | Country<br>Code | Country<br>Prefix | Area<br>Code | Area<br>Prefix | Outgoing<br>Prefix | Fixed<br>Prefix | Internal<br>Length* | Minimal<br>Outgoing Format |   |
| Ireland  | 353             | 00                |              | 0              | 9                  |                 | 4                   | Subscriber                 | 1 |
| Add      |                 |                   |              |                |                    |                 |                     |                            |   |
|          |                 |                   |              |                |                    |                 |                     |                            |   |

Solution & Interoperability Test Lab Application Notes ©2011 Avaya Inc. All Rights Reserved.

## 7.4. Configure Endpoints

Endpoints must be configured on the Mobile Convergence Controller. One endpoint must be configured for both the SIP trunk and the SIP user registrations. Click **Telephony**  $\rightarrow$  **Endpoints**  $\rightarrow$  **Add**, assign a **Common Name** to identify this endpoint, set the **Hostname IP** as the IP address of the SM100 (Session Manager's signaling interface), enter the port used for SIP trunk termination and SIP user registrations as the **Foreign Port**, and choose a **Prefered Codec**. For the SIP trunk the **Local Interface** must be configured as **LAN 1**, for the SIP user registrations, the **Local Interface** must be set as the virtual interface configured in **Section 7.1**, in this case

denoted as LAN 1:1. Click on **V** to commit.

| Endpoints        |              |                 |               |       |                   |                |   |
|------------------|--------------|-----------------|---------------|-------|-------------------|----------------|---|
| Configured Endpo | oints        |                 |               |       |                   |                |   |
| Common Name*     | Hostname/IP* | Local Interface | Foreign Port* | Realm | Preferred Codec   | Outbound Proxy |   |
| SM100-Trunk      | 10.10.16.201 | LAN 1           | 5060          |       | G.711 alaw / 20MS |                | 1 |
| SM100-User-Reg   | 10.10.16.201 | LAN 1:1         | 5060          |       | G.711 alaw / 20MS |                |   |
| Add              |              |                 |               |       |                   |                |   |
|                  |              |                 |               |       |                   |                |   |

## 7.5. Configure SIP Trunk

The SIP Trunk will be used whenever the Mobile Convergence Controller needs to call one of its mobiles which is not connected in Wi-Fi mode. Click **Telephony**  $\rightarrow$  **SIP Trunk**  $\rightarrow$  **New**. Assign an identifying **Name**, configure the **Endpoint** as the trunk endpoint configured in **Section 7.4**, choose a local **Port** number. The **Port** number is the local port on the Mobile Convergence Controller side. Click on to commit.

| SIP Tru | nk          |       |                  |            |                        |        |           |             |    |
|---------|-------------|-------|------------------|------------|------------------------|--------|-----------|-------------|----|
|         |             |       |                  |            |                        |        |           |             |    |
| Name*   | Endpoint*   | Port* | Diversion Prefix | MTC Prefix | Active<br>Registration | Number | Reg. Name | Reg. Passwo | rd |
| Trunk   | SM100-Trunk | 11000 |                  |            | Disabled               |        |           |             |    |
| Add     |             |       |                  |            |                        |        |           |             |    |
|         |             |       |                  |            |                        |        |           |             |    |

## 7.6. Configure PBX Profile

A new PBX must be added in order for SIP registrations to be made from the Mobile Convergence Controller. Click **Telephony**  $\rightarrow$  **PBX**  $\rightarrow$  **Add**. Assign a **Common Name** to identify this profile, select the user registration endpoint configured in **Section 7.4** as the **Endpoint**, select the numbering profile configured in **Section 7.3** as the **From Converter Profile**, select the SIP trunk configured in **Section 7.5** as the **SIP Trunk**, select the **Country** of choice, and choose **SIP Registration** as the **Mode**. Click on **V** to commit.

| вх              |                    |                               |                              |                             |              |                   |               |               |                     |                  |                            |                    |   |  |
|-----------------|--------------------|-------------------------------|------------------------------|-----------------------------|--------------|-------------------|---------------|---------------|---------------------|------------------|----------------------------|--------------------|---|--|
| IP PBX Settin   | ngs                |                               |                              |                             |              |                   |               |               |                     |                  |                            |                    |   |  |
|                 |                    |                               |                              |                             |              |                   |               |               |                     |                  |                            |                    |   |  |
| Common<br>Name* | Endpoint*          | Use<br>'inactive'<br>for Hold | From<br>Converter<br>Profile | To<br>Converter<br>Profile* | SIP<br>Trunk | Country*          | DTMF<br>Type* | Encode<br>URI | Mode*               | Call Log<br>Sync | Call<br>Forwarding<br>Type | SIMPLE<br>Presence |   |  |
| 5M100-User      | SM100-<br>User-Reg | Disabled                      | Ireland                      | Ireland                     | Trunk        | United<br>Kingdom | RFC2833       | Disabled      | SIP<br>Registration | Disabled         | Standard                   | Disabled           | 1 |  |
| Add             |                    |                               |                              |                             |              |                   |               |               |                     |                  |                            |                    |   |  |

## 7.7. Configure Special FMC Number

The Special FMC Number is mandatory. This single number will be shared by all users to access the call through service. Click **Telephony**  $\rightarrow$  **Special FMC Numbers**  $\rightarrow$  **Add**. Configure the **Number** as it is presented from Session Manager as described in **Section 6.7.1**, tick the **Enabled** box, set the **Type** as **Call-Through** and assign the **Deployment Number** as defined by its PSTN Number. Click on to commit.

| Special FMC Numbers |           |              |                        |          |           |               |                      |   |  |  |
|---------------------|-----------|--------------|------------------------|----------|-----------|---------------|----------------------|---|--|--|
| Configured          | d Special | FMC Numbers  | 5                      |          |           |               |                      |   |  |  |
| Number*             | Active    | Туре         | Active<br>Registration | Endpoint | Reg. Name | Reg. Password | Deployment<br>number |   |  |  |
| 2456                | Enabled   | Call-Through | Disabled               |          |           |               | +35391482456         | 1 |  |  |
| Add                 |           |              |                        |          |           |               |                      |   |  |  |
|                     |           |              |                        |          |           |               |                      |   |  |  |

## 7.8. Configure SIP Registrations

Each Mobile Convergence Controller user requires a SIP registration. Click **Telephony**  $\rightarrow$  **Registrations**  $\rightarrow$  **Add**, assign a **PBX Username**, **PBX Password** and **PBX Number** as configured in **Section 6.10**. Assign a **PBX** profile as administered in **Section 7.6**. Click on

to commit. Perform this task for each user required.

| Registrations | 5             |                      |            |   |
|---------------|---------------|----------------------|------------|---|
| Configured R  | Registrations |                      |            |   |
| PBX Userna    | me* PBX Pass  | word <u>PBX Numb</u> | er* PBX*   |   |
|               |               |                      |            | ٩ |
| 1319          | ***           | 1319                 | SM100-User |   |
| 1320          | ***           | 1320                 | SM100-User |   |
| 1321          | ***           | 1321                 | SM100-User |   |
| 1322          | ***           | 1322                 | SM100-User | 1 |
| Add           |               |                      |            |   |
|               |               |                      |            |   |

#### 7.9. Configure SIP User Accounts

In addition to the Session Manager user account, each mobile user must use a different account to register to the Mobile Convergence Controller. It can be any username (numbers and/or letters). This user name will never show up on the PBX side. In this instance, the Session Manager SIP User extension number was prefixed with a 1. Click Telephony  $\rightarrow$  User Accounts  $\rightarrow$  Add, enter the SIP Number, SIP User Password, GSM Number as required, and the

registration this SIP user should map to in the **Registrations** field. Click on **W** to commit. Perform this task for each user required. Note that in this instance only one GSM SIM was available for testing.

| User Accounts |                   |                   |                       |               |   |
|---------------|-------------------|-------------------|-----------------------|---------------|---|
| Configured Ac | counts            |                   |                       |               |   |
| SIP Number*   | SIP User Password | <u>GSM Number</u> | <u>Registrations*</u> | Activate User | ٩ |
| 11319         | ***               |                   | 1319@SM100-User       | Enabled       |   |
| 11320         | ***               |                   | 1320@SM100-User       | Enabled       |   |
| 11321         | ***               |                   | 1321@SM100-User       | Enabled       |   |
| 11322         | ***               | +353867818308     | 1322@SM100-User       | Enabled       | 1 |
| Add           |                   |                   |                       |               |   |
|               |                   |                   |                       |               |   |

# 8. Configure Comdasys Mobile Convergence Client

The setup of the MC Clients is not part of this document and might differ depending on the used phone platforms. However, the mandatory settings for Blackberry user, extension 11321 are described below. The **Call-Through No** must be configured in international format.

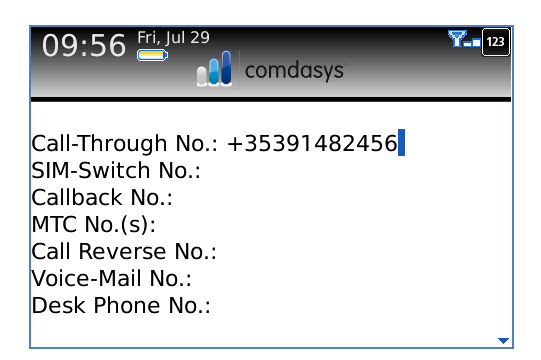

The **Dual Mode** setting tells the Client to operate over Wi-Fi, as well as GSM when in range.

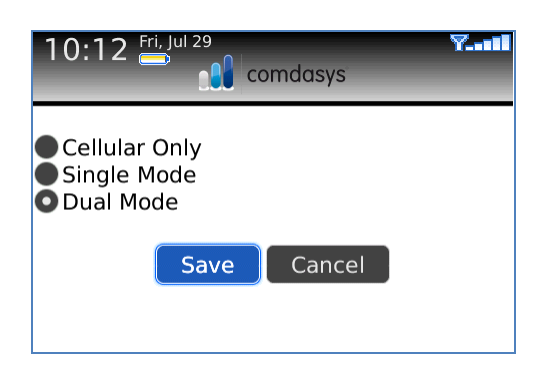

Configure the **Registrar**, **Username** and **Password** as configured on the Mobile Convergence Controller, as shown below.

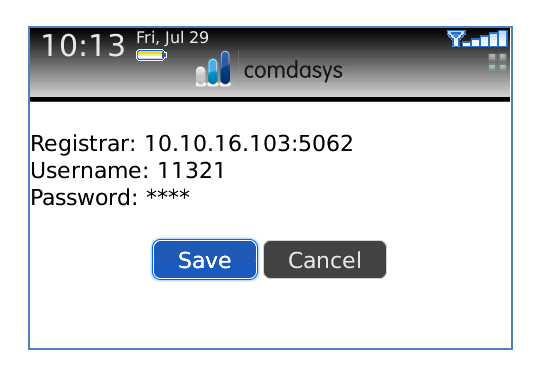

# 9. Verification Steps

This section provides the tests that can be performed to verify correct configuration of Avaya and Mobile Convergence Controller solution.

## 9.1. Verify Avaya Aura® Communication Manager SIP Trunk

Enter the command **status trunk x** where x is the trunk configured in **Section 5.4**. Confirm all channels are **in-service/idle**.

| status t           | runk 2 |                 |                              | Page | 1 |  |  |  |  |  |  |
|--------------------|--------|-----------------|------------------------------|------|---|--|--|--|--|--|--|
| TRUNK GROUP STATUS |        |                 |                              |      |   |  |  |  |  |  |  |
| Member             | Port   | Service State   | Mtce Connected Ports<br>Busy |      |   |  |  |  |  |  |  |
| 0002/001           | Т00009 | in-service/idle | no                           |      |   |  |  |  |  |  |  |
| 0002/002           | T00010 | in-service/idle | no                           |      |   |  |  |  |  |  |  |
| 0002/003           | T00011 | in-service/idle | no                           |      |   |  |  |  |  |  |  |
| 0002/004           | T00012 | in-service/idle | no                           |      |   |  |  |  |  |  |  |
| 0002/005           | T00013 | in-service/idle | no                           |      |   |  |  |  |  |  |  |
| 0002/006           | T00014 | in-service/idle | no                           |      |   |  |  |  |  |  |  |
| 0002/007           | T00015 | in-service/idle | no                           |      |   |  |  |  |  |  |  |
| 0002/008           | T00016 | in-service/idle | no                           |      |   |  |  |  |  |  |  |
| 0002/009           | T00017 | in-service/idle | no                           |      |   |  |  |  |  |  |  |
| 0002/010           | T00018 | in-service/idle | no                           |      |   |  |  |  |  |  |  |
| 0002/011           | T00019 | in-service/idle | no                           |      |   |  |  |  |  |  |  |
| 0002/012           | T00020 | in-service/idle | no                           |      |   |  |  |  |  |  |  |
| 0002/013           | T00021 | in-service/idle | no                           |      |   |  |  |  |  |  |  |
| 0002/014           | T00022 | in-service/idle | no                           |      |   |  |  |  |  |  |  |
|                    |        |                 |                              |      |   |  |  |  |  |  |  |

## 9.2. Verify Avaya Aura® Session Manager SIP User Registrations

Click on Elements  $\rightarrow$  Session Manager  $\rightarrow$  System Status  $\rightarrow$  User Registrations. Confirm all the administered Mobile Convergence registrations are registered.

| \ <i>VF</i> \y <i>F</i> \         |               | waya                                                                                                    | Auru & Dya        | ice in Manag      | JCI 0.1        |                 |                | ( iei)             | - France Chang | 0.1.0556010 | 1 209 0  | ar dunn  |
|-----------------------------------|---------------|----------------------------------------------------------------------------------------------------|-------------------|-------------------|----------------|-----------------|----------------|--------------------|----------------|-------------|----------|----------|
|                                   |               |                                                                                                    |                   |                   |                |                 |                |                    | Se             | ssion Mana  | ger ×    | Hom      |
| Session Manager                   | <b>↓</b> Hom  | e / Eleme                                                                                                    | nts / Session Mar | nager / System St | atus / User Re | gistrations - L | Jser Registrat | ions               |                |             |          |          |
| Dashboard                         |               |                                                                                                    |                   |                   |                |                 |                |                    |                |             |          | Help     |
| Session Manager<br>Administration | USC<br>Select | User Registrations Select rows to send notifications to AST devices. Click on Details column for complete registration status. |                   |                   |                |                 |                |                    |                |             |          |          |
| Communication Profile             |               |                                                                                                    |                   |                   |                |                 |                |                    |                |             | Cus      | stomize  |
| Editor                            | AST           | Device                                                                                                    | Pohoot Polood *   |                   | . 1 4 DM       |                 |                |                    |                |             |          |          |
| Network Configuration             | Notif         | ications:                                                                                                    | Rebood Reload     |                   | 5.14 PM        |                 |                |                    |                | Adv         | vanced 9 | Search ( |
| Device and Location               | 6 Ite         | ame   Refre                                                                                                    |                   |                   |                |                 |                |                    |                |             | Filtor   | Enable   |
| Configuration                     | 0 100         | inis i Kenes                                                                                                    |                   |                   |                |                 |                |                    |                |             | Flicer.  | Chable   |
| > Application                     |               | Details Address Login Name First Name Last Name Location TP Address AST Device                                                 |                   |                   |                |                 |                | R                  | Registered     |             |          |          |
| Configuration                     |               |                                                                                                    |                   |                   |                |                 |                |                    |                | Prim        | Sec      | Surv     |
| * System Status                   |               | ►Show                                                                                                    | 1350@avaya.com    | 1350@avaya.com    | Potter         | Harry           | SessionMGR     | 10.10.16.52:5060   | V              | 🗹 (AC)      |          |          |
| SIP Entity Monitoring             |               | ►Show                                                                                                    | 1300@avaya.com    | 1300@avaya.com    | Hanson         | Akemi           | SessionMGR     | 10.10.16.57:5060   |                | 🗹 (AC)      |          |          |
| Managed Bandwidth                 |               | ►Show                                                                                                    | 1320@avaya.com    | 1320@avaya.com    | iPhone         | Comdasys        | SessionMGR     | 10.10.16.104:12001 |                | ✓ (AC)      |          |          |
|                                   |               | ►Show                                                                                                    | 1319@avaya.com    | 1319@avaya.com    | Blackberry     | Corndasys       | SessionMGR     | 10.10.16.104:12000 |                | ✓ (AC)      |          |          |
| Conunity Madula                   |               | ►Show                                                                                                    | 1321@avaya.com    | 1321@avaya.com    | Android        | Comdasys        | SessionMGR     | 10.10.16.104:12002 |                | ✓ (AC)      |          |          |
| Security Module                   |               | ►Show                                                                                                    | 1322@avaya.com    | 1322@avaya.com    | Nokie          | Corndasys       | SessionMGR     | 10.10.16.104:12003 |                | ✓ (AC)      |          |          |
| Status                            | Sele          | ct : All, Non                                                                                                    | e                 |                   |                |                 |                |                    |                |             |          |          |
| Registration                      |               |                                                                                                    |                   |                   |                |                 |                |                    |                |             |          |          |
| Summary                           |               |                                                                                                    |                   |                   |                |                 |                |                    |                |             |          |          |
| User Registrations                |               |                                                                                                    |                   |                   |                |                 |                |                    |                |             |          |          |
| SIP Performance                   |               |                                                                                                    |                   |                   |                |                 |                |                    |                |             |          |          |
| Custom Deufenningen               |               |                                                                                                    |                   |                   |                |                 |                |                    |                |             |          |          |

### 9.3. Verify Comdasys Mobile Convergence Controller Active Endpoint Registrations, Registered Users and VoIP/GSM Call Status

Click on **Diagnostics**. Confirm **Active Endpoint Registrations** match the SIP Users added on Session Manager, **Registered Users** match the Users administered on Mobile Convergence Controller, and confirm **Call Status** of both **GSM** and **VoIP** delivered calls.

| SYSTEM              | NETWORK               | SECURITY          | TELEPHONY | FEATURES   | UC | DEPLOYMENT | DIAGNOSTICS |
|---------------------|-----------------------|-------------------|-----------|------------|----|------------|-------------|
| FMC Status          |                       |                   |           |            |    |            |             |
|                     |                       |                   |           |            |    |            |             |
| Special FMC Number  | r / Trunk Registratio | ons               |           |            |    |            |             |
| Host:Port           | Number                | Status            | Type      |            |    |            |             |
|                     |                       |                   |           |            |    |            |             |
| Active Endpoint Reg | istrations            |                   |           |            |    |            |             |
| Host:Port           | σ                     | ser               | Status    |            |    |            |             |
| 10.10.16.201        | 1                     | <br>321           | REGED     |            |    |            |             |
| 10.10.16.201        | 1                     | 320               | REGED     |            |    |            |             |
| 10.10.16.201        | 1                     | 322               | REGED     |            |    |            |             |
| 10.10.10.201        | 1.                    | 219               | REGED     |            |    |            |             |
| Registered Users    |                       |                   |           |            |    |            |             |
| Username            | Host:Port             | Re                | g.Mode    | User-Agent |    |            |             |
| 11320               | SBC                   | No                | rmal      | iPhone     |    |            |             |
| 11321               | SBC                   | No                | rmal      | Android    |    |            |             |
| 11322               | SBC                   | No                | rmal      | Symbian    |    |            |             |
| 11319               | SBC                   | No                | rmal      | Blackberry |    |            |             |
|                     |                       |                   |           |            |    |            |             |
| Call Status         |                       |                   |           |            |    |            |             |
| Host:Port           | U                     | ser               | Status    |            |    |            |             |
| 11322 (GSM)         |                       | 4001@10.10.16.201 |           |            |    |            |             |
| 11321 (VOIP)        |                       | 4002@10.10.16.201 |           |            |    |            |             |
|                     |                       |                   |           |            |    |            |             |
|                     |                       |                   |           |            |    |            | Reload      |
|                     |                       |                   |           |            |    |            |             |

## 10. Conclusion

These Application Notes describe the configuration steps required for the Comdasys Mobile Convergence Controller to successfully interoperate with Avaya Aura® Communication Manager, Avaya Aura® System Manager and Avaya Aura® Session Manager. All functionality and serviceability test cases were completed successfully.

## 11. Additional References

Product documentation for Avaya products may be found at http://support.avaya.com.

- [1] Administering Avaya Aura® Communication Manager Release 6.0, Issue 6.0, June 2010
- [2] Administering Avaya Aura® Session Manager Release 6.1, Issue 1, November 2010
- [3] Comdasys Mobile Convergence Administrator Manual http://ftp.comdasys.com/pub/documentation/FMC\_series/
- [4] Comdasys Mobile Convergence Client Manuals: http://ftp.comdasys.com/pub/documentation/MC\_Client/

#### ©2011 Avaya Inc. All Rights Reserved.

Avaya and the Avaya Logo are trademarks of Avaya Inc. All trademarks identified by ® and <sup>TM</sup> are registered trademarks or trademarks, respectively, of Avaya Inc. All other trademarks are the property of their respective owners. The information provided in these Application Notes is subject to change without notice. The configurations, technical data, and recommendations provided in these Application Notes are believed to be accurate and dependable, but are presented without express or implied warranty. Users are responsible for their application of any products specified in these Application Notes.

Please e-mail any questions or comments pertaining to these Application Notes along with the full title name and filename, located in the lower right corner, directly to the Avaya DevConnect Program at <u>devconnect@avaya.com</u>.